# O NTT

# ひかりパーソナルフォン WI-100HC 詳細取扱説明書

このたびは、ひかりパーソナルフォンをお買い求めい ただきまして、まことにありがとうございます。

- ご使用の前に、この「詳細取扱説明書」をよく お読みのうえ、内容を理解してからお使いくだ さい。
- お読みになったあとも、本商品のそばなどいつ も手もとに置いてお使いください。

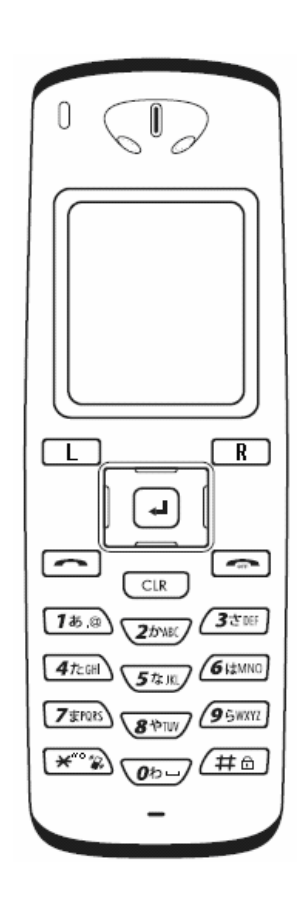

# 目次

| 目    | 次                  |                                              | . 2          |
|------|--------------------|----------------------------------------------|--------------|
| 1章   | 基本設定               |                                              | 1–1          |
| 基    | 本設定メニュー            | _                                            | 1-2          |
| 情    | 報表示                |                                              | 1-3          |
| 機    | 器設定                |                                              | 1-6          |
| ;    | 発信者番号              |                                              | 1-7          |
| :    | 番号設定               |                                              | 1–7          |
| 2章   | 保守                 |                                              | 2–1          |
| 保    | 守メニュー              |                                              | 2-2          |
| ネ    | ットワーク検索            | ē                                            | 2–3          |
| Pi   | ngテスト              |                                              | 2–5          |
| ネ    | ットワーク接続            | Ē                                            | 2-6          |
|      | グ表示                | •••••••••••••••••••••••••••••••••••••••      | 2–7          |
| 3章   | 管理者設定              |                                              | 3–1          |
| 管    | 理者メニュー.            |                                              | 3-2          |
| ネ    | ットワーク              |                                              | 3–3          |
|      | ネットワーク.            |                                              | 3–3          |
|      | ■基本情報.             |                                              | 3–4          |
|      | ■無線LAN             |                                              | 3-5          |
|      | ■ 暗号化              |                                              | 3-6          |
|      | ●モードに"<br>●モードに"   | WPA-PSK"を選択した場合                              | 3-0<br>3-7   |
|      | ■TCP/IP            |                                              | 3-8          |
| ;    | SIP                |                                              | 3-9          |
|      | ■ユーザアカ             | 1ウント                                         | 3-9          |
| 0    | ■サーバ               |                                              | -10          |
|      | ムリート<br>答理者パッロ_    | ర<br>_ L                                     | /=  <br>2_11 |
|      | 自理者ハスワー<br>コーザパスワー | - F                                          | ,−11<br>⊰–12 |
| バ    | ージョンアッフ            | ຳ 🗸 🗁 ້ຳ ້ຳ ້ຳ ຳ ຳ ຳ ຳ ຳ ຳ ຳ ຳ ຳ ຳ ຳ ຳ ຳ ຳ ຳ | 3-13         |
|      | オンラインのパ            | ·<br>「ージョンアップ3                               | 5-13         |
|      | オフラインのパ            | 「一ジョンアップ                                     | -15          |
| WE   | Bサーバ               |                                              | -16          |
| 初    | 期化                 |                                              | -17          |
| 4章   | 初期設定ツ              | ール                                           | 4–1          |
| 概    | 要                  |                                              | 4-2          |
| 1-70 | 使用方法               |                                              | 4-2          |
| 電    | 話帳                 |                                              | 4-3          |
| 1    | 電話帳の保存.            |                                              | 4–3          |
| 1    | 電話帳の送信             |                                              | 4-4          |
|      | 電話帳の転送.<br>一       |                                              | 4-6          |
| 設    | 定<br>初期訊合          | •••••••••••••••••••••••••••••••••••••••      | 4-8          |
| •    | 初期設正<br>内線番号設定     |                                              | 4−ŏ<br>L_10  |
|      | ᄚᇞᆸᄀᅅᇨᆞ            | ······································       |              |

# 目次

| 5章       | Web設定                                      | 5-1          |
|----------|--------------------------------------------|--------------|
| ひヵ<br>We | 、りパーソナルフォン Web設定<br>eb設定                   | 5-2<br>5-2   |
| ア        | / クセス制限                                    | 5-2          |
| メ        | イン<br>パスワード変更                              | 5-3<br>5-4   |
| Ē        |                                            | 5-5          |
|          | <ul> <li>■名前検索</li> <li>■電話番号検索</li> </ul> | 5-7<br>5-8   |
|          | ■グループ検索                                    | 5-9          |
|          | ■電話帳の編集・削除<br>■電話帳の新規登録                    | 5–10<br>5–11 |
|          | ■グループの編集                                   | j-12         |
|          | ■ 電話帳の復元<br>■ 電話帳の復元                       | 5–14<br>5–16 |
| 6章       | 付録                                         | 6-1          |
| 用語<br>索引 | i集                                         | 6-2<br>6-4   |

# 1章 基本設定

## 基本設定メニュー

設定メニューを表示します。

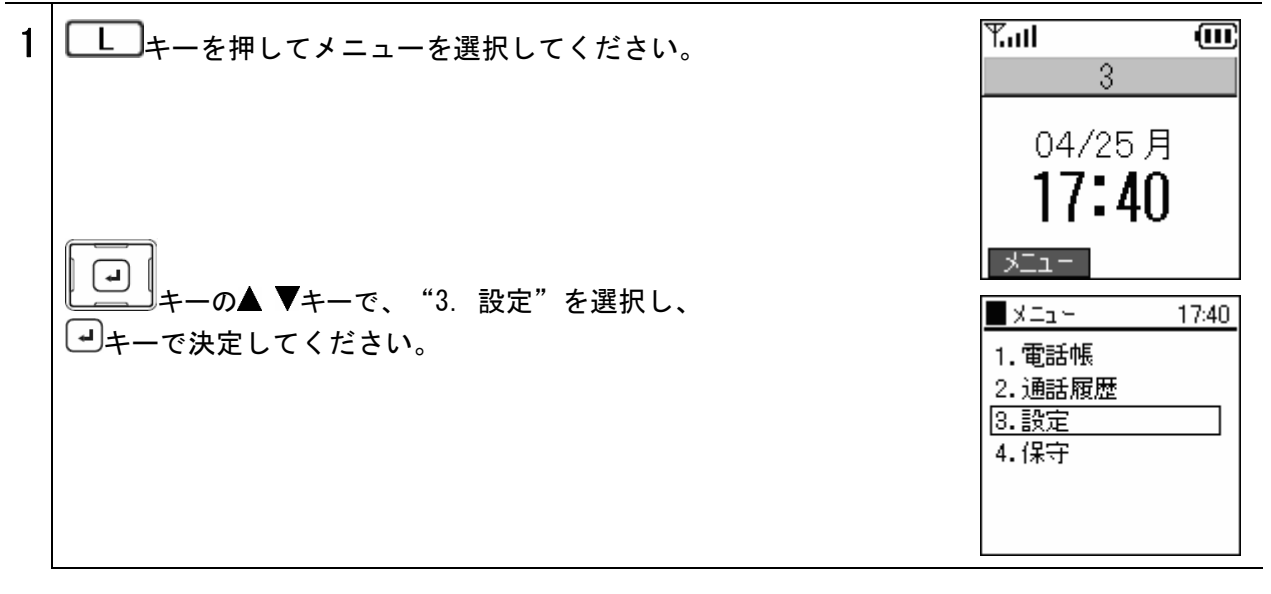

# 情報表示

<u>ネットワークの情報を確認することができます。</u>

1
 
$$BZZ + 2 - x = 0$$

 1
  $BZZ + 2 - x = 0$ 

 1
  $BZZ + 2 - x = 0$ 

 1
  $BZZ + 2 - x = 0$ 

 1
  $BZZ + 2 - x = 0$ 

 1
  $BZZ + 2 - x = 0$ 

 1
  $BZZ + 2 - x = 0$ 

 1
  $BZZ + 2 - x = 0$ 

 2
  $f H # 2 - x = 0$ 

 2
  $f H # 2 - x = 0$ 

 2
  $F = 0$ 

 2
  $F = 0$ 

 2
  $F = 0$ 

 2
  $F = 0$ 

 2
  $F = 0$ 

 2
  $F = 0$ 

 2
  $F = 0$ 

 2
  $F = 0$ 

 2
  $F = 0$ 

 3
  $F = 0$ 

 4
  $F = 0$ 

 4
  $F = 0$ 

 4
  $F = 0$ 

 5
  $F = 0$ 

 5
  $F = 0$ 

 4
  $F = 0$ 

 4
  $F = 0$ 

 4
  $F = 0$ 

 4
  $F = 0$ 

 4
  $F = 0$ 

 4
  $F = 0$ 

 4
  $F = 0$ 

 4
  $F = 0$ 

### 1**章** 基本設定

## 情報表示

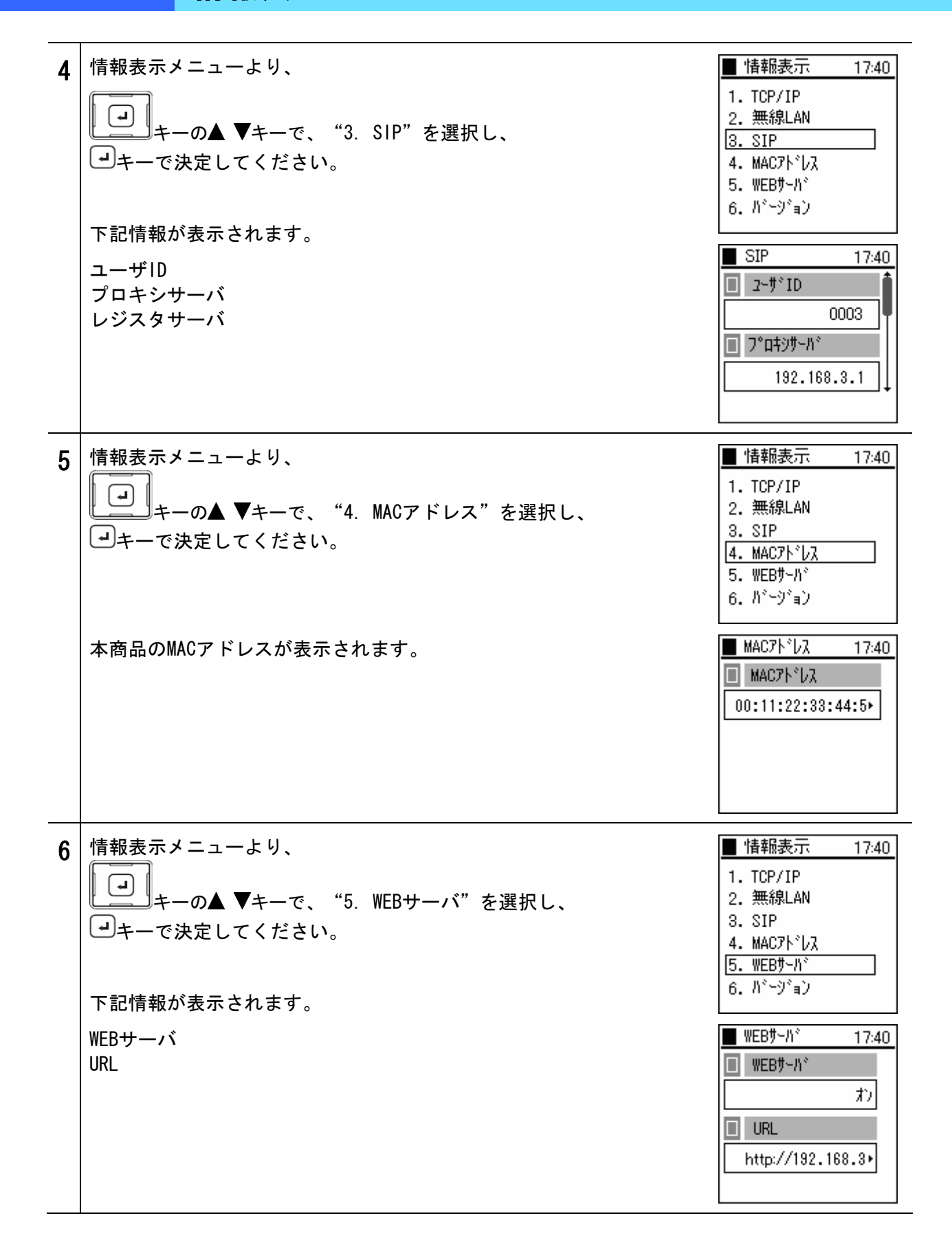

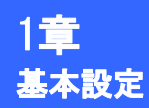

# 情報表示

| 7 | 情報表示メニューより、<br>・・・・・・・・・・・・・・・・・・・・・・・・・・・・・・・・・・・・ | <ul> <li>情報表示 17:40</li> <li>1. TCP/IP</li> <li>2. 無線LAN</li> <li>3. SIP</li> <li>4. MAC7ト<sup>*</sup>レス</li> <li>5. WEBサーハ<sup>*</sup></li> <li>6. ハ<sup>*</sup>ージ<sup>*</sup>ョン</li> </ul> |
|---|-----------------------------------------------------|----------------------------------------------------------------------------------------------------|
|   | ファームウェアのハーションか表示されます。                               | <ul> <li>■ パージョン 17:40</li> <li>■ ファームウェア</li> <li>■ 1.0.0.0</li> </ul>                                                                                                    |

## 機器設定

本商品の各種設定を行います。

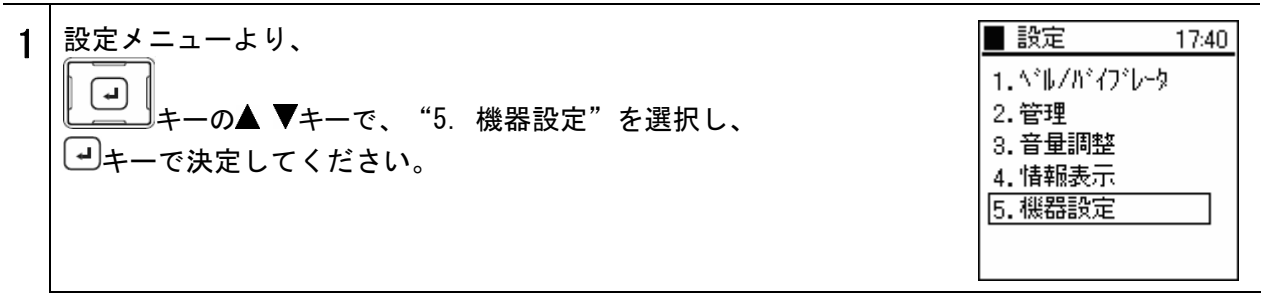

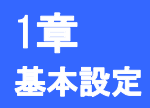

## 機器設定

## 発信者番号

番号通知に関する設定を行います。

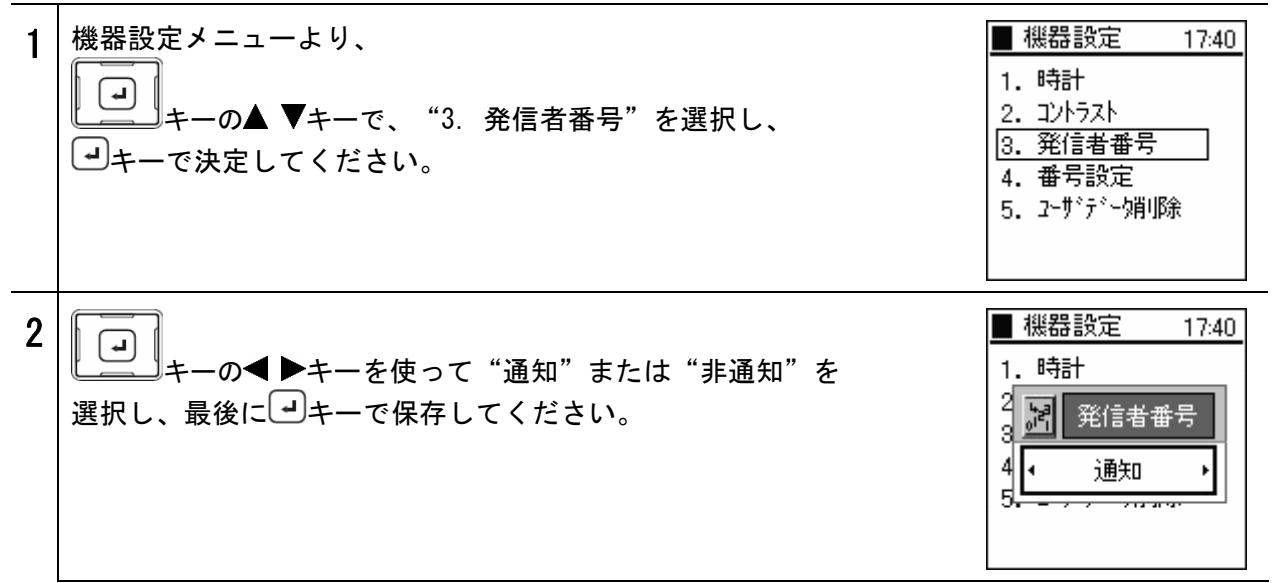

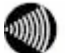

お知らせ ご契約時の発信電話番号通知の内容によらず、本商品で設定した内容で発信者番号の 通知/非通知を行います。

### 番号設定

内線番号の設定を行います。

お願い 内線番号は「初期設定ツール」で設定しますので、通常は使用しないでください。

| 1 | 機器設定メニューより、                                                        | ■ 機器設定 17:40                                        |
|---|--------------------------------------------------------------------|-----------------------------------------------------|
|   | <ul> <li>→キーの▲ ▼キーで、"4.番号設定"を選択し、</li> <li>→キーを押してください。</li> </ul> | 1.時計<br>2.コントラスト<br>3.発信者番号<br>4.番号設定<br>5.ヱーザデー焼別除 |

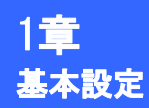

#### 機器設定

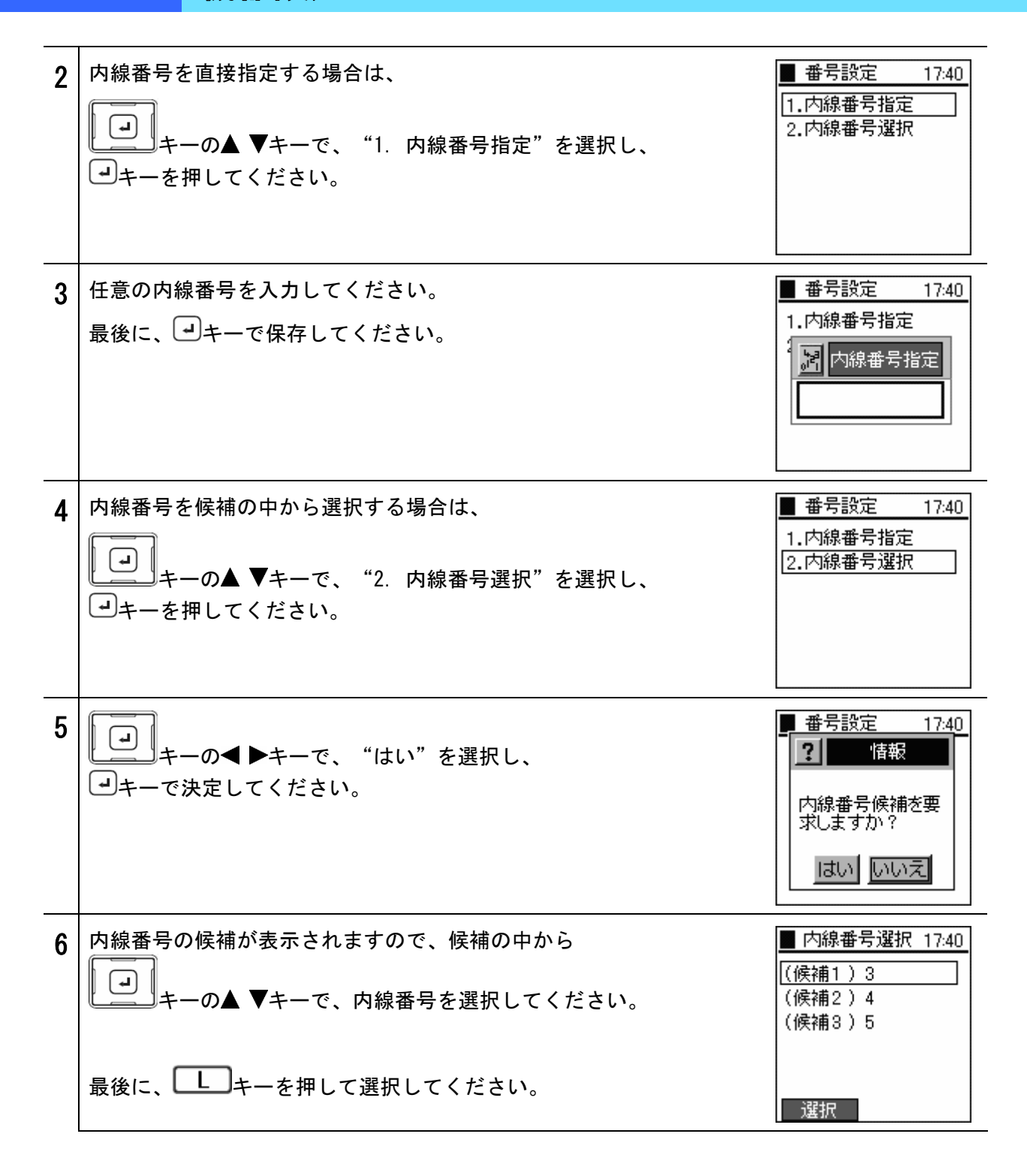

お知らせ ご使用になっているひかり電話対応機器の設定により、内線番号の表示、設定できる内線番号、 表示される内線候補の数が説明図と異なる場合があります。詳しくは、ご使用のひかり電話 対応機器の「取扱説明書」を参照してください。

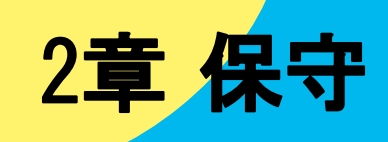

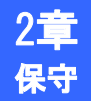

## 保守メニュー

ネットワークに関する設定を確認することができます。

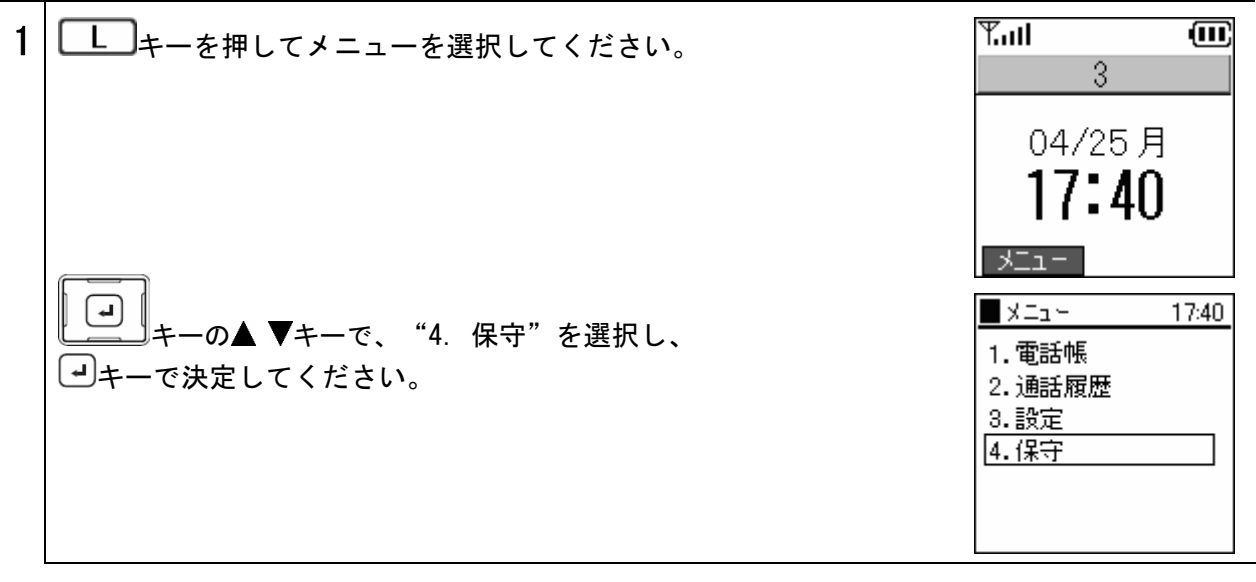

# ネットワーク検索

検知した電波情報を表示できます。

| 仅 | れした 电波 旧報 と 衣小 く と よ り 。                                                                                        |                                                                                                    |
|---|----------------------------------------------------------------------------------------------------|----------------------------------------------------------------------------------------------------|
| 1 | 保守メニューより、<br>・<br>キーの▲ ▼キーで、"1. ネットワーク検索"を選択し、<br>・<br>・<br>・<br>・<br>・<br>・<br>・<br>・<br>・<br>・<br>・<br>・<br>・ | <ul> <li>【保守 17:40</li> <li>1. ネットワーク検索</li> <li>2. Ping テスト</li> <li>3. ネットワーク接続</li> <li>4. ログ表示</li> </ul>                                                                      |
| 2 | 検索中を表すメッセージが表示されます。<br>検出したアクセスポイントのSSIDが表示されます。詳細な情報を見た<br>い場合、 ・・・・・・・・・・・・・・・・・・・・・・・・・・・・・・・・・・・・           | <ul> <li>【保守 17:40</li> <li>【情報表示</li> <li>微索中</li> <li>【検索中</li> <li>【水ットワーク検索 17:40</li> <li>【平] (02) Test1</li> <li>【平] (01) Test2</li> <li>【平] (07) ori</li> <li>更新</li> </ul> |
| 3 | 下記情報が表示されます。<br>シグナル(dBm)<br>チャネル<br>暗号化<br>MACアドレス(アクセスポイントのMACアドレス)<br>モード<br>ビーコン間隔<br>→キーを押すと、SSIDの一覧に戻ります。 | ■ TEST 17:40<br>■ ジウ <sup>*</sup> ナル (dBm)<br>-82<br>■ チャネル<br>6                                                                                                    |

# ネットワーク検索

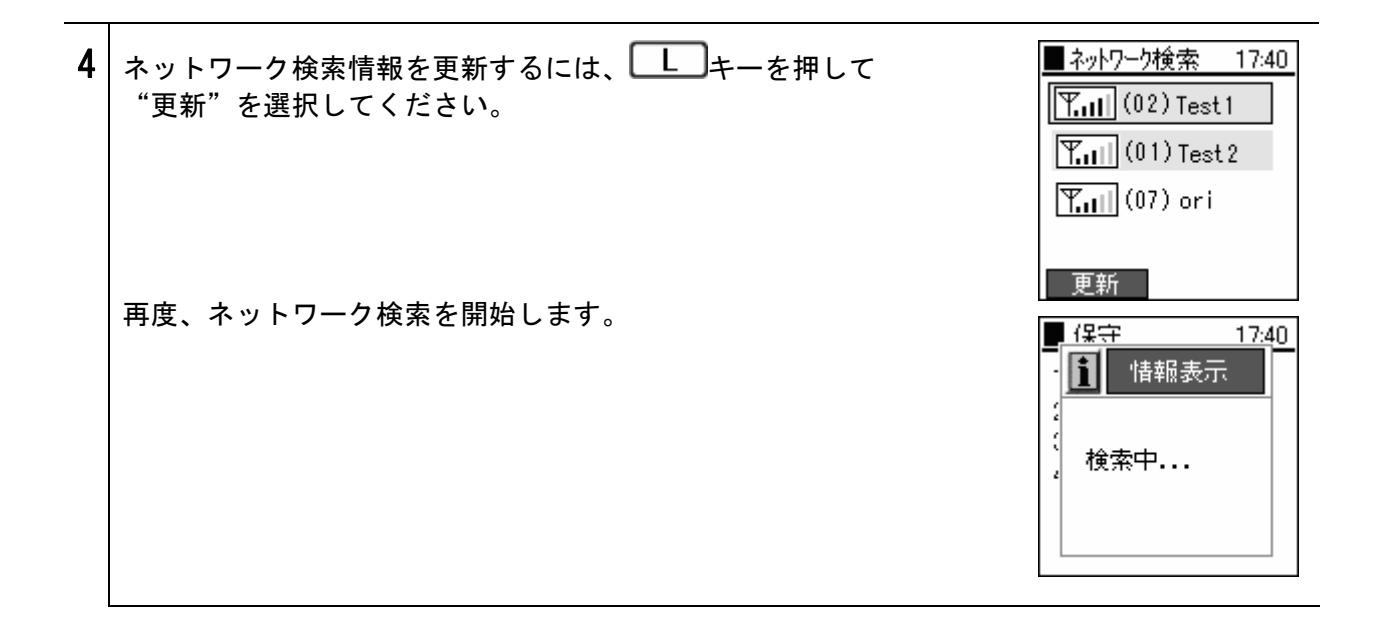

Pingテスト

 任意のIPアドレスに対して、Pingを実行することができます。

 1
 保守メニューより、

 ・
 ・

 ・
 ・

 ・
 ・

 ・
 ・

 ・
 ・

 ・
 ・

 ・
 ・

 ・
 ・

 ・
 ・

 ・
 ・

 ・
 ・

 ・
 ・

 ・
 ・

 ・
 ・

 ・
 ・

 ・
 ・

 ・
 ・

 ・
 ・

 ・
 ・

 ・
 ・

 ・
 ・

 ・
 ・

 ・
 ・

 ・
 ・

 ・
 ・

 ・
 ・

 ・
 ・

 ・
 ・

 ・
 ・

 ・
 ・

 ・
 ・

 ・
 ・

 ・
 ・

 ・
 ・

 ・
 ・

 ・
 ・
 </

17:40

17:40

.1

1. ネットワーク検索

192.168.3

Ping ቻንኮ

| 3 | Pingの実行結果が表示されます。                                                                          | ■保守 17:40                        |
|---|--------------------------------------------------------------------------------------------|----------------------------------|
|   | <b>recv</b> :Pingの応答を示します。<br>後ろの数字は応答時間(秒)を表します。<br><b>time out</b> :Pingに応答していないことを示します。 | (ping 192.168.3.1)<br>recv 0.102 |

## ネットワーク接続

ネットワークの再接続を行います。

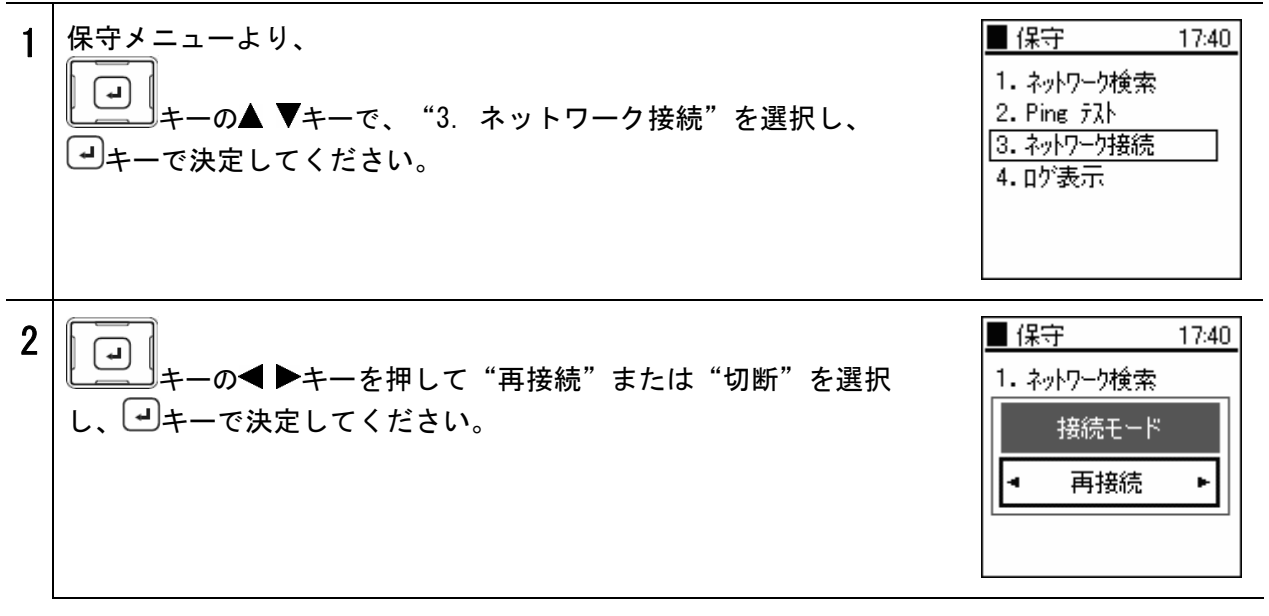

ログの詳細情報を表示します。

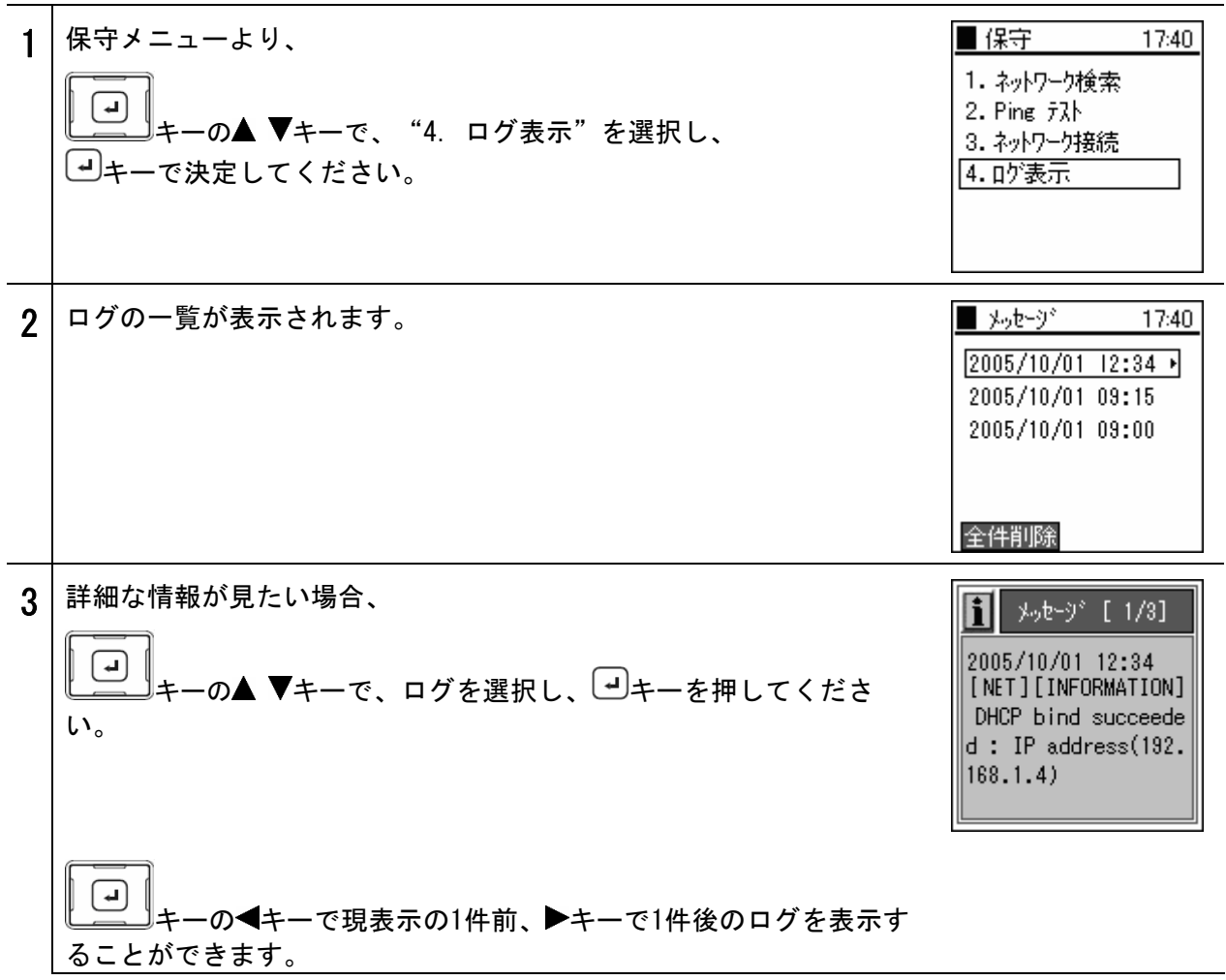

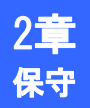

## ログ表示

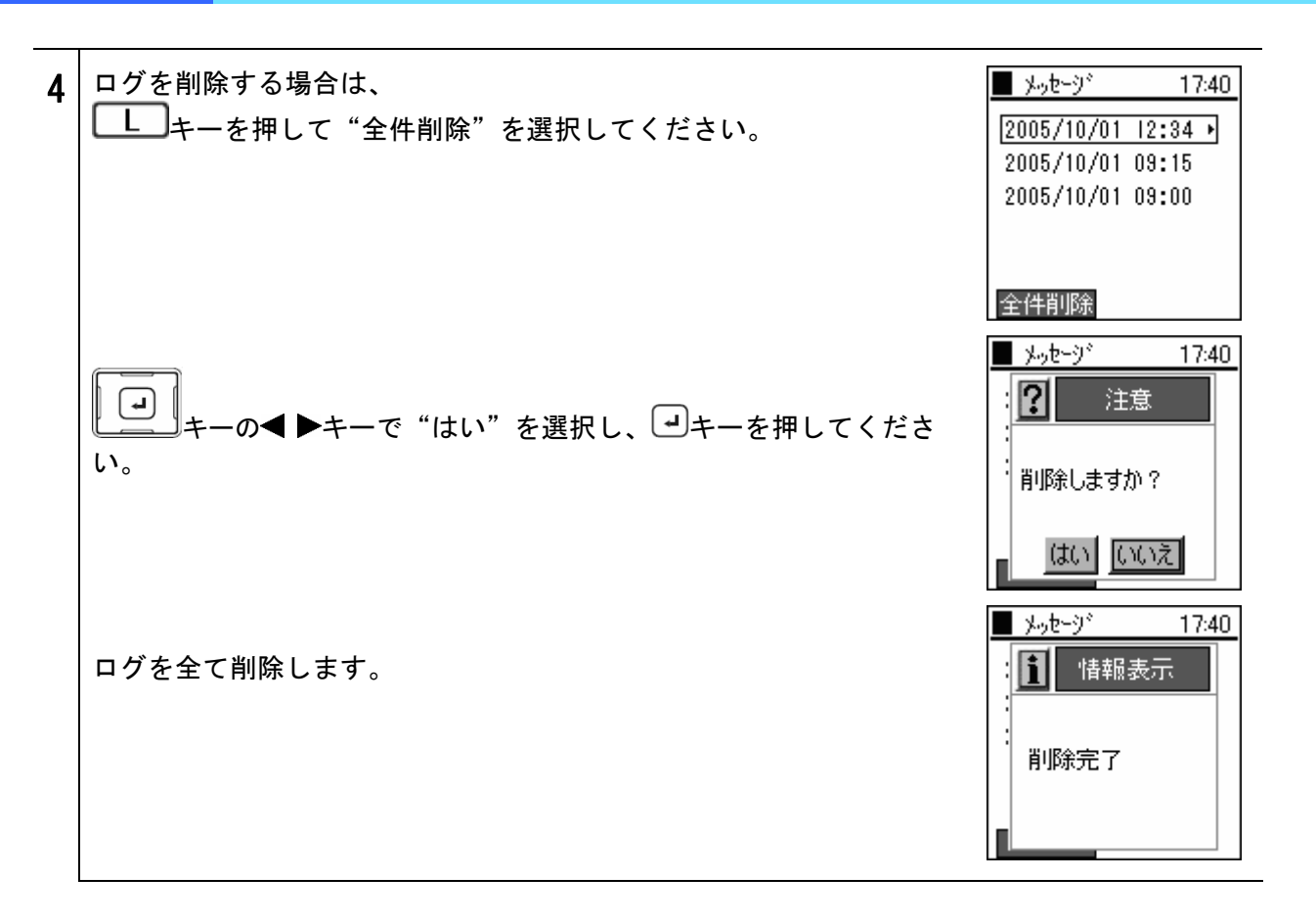

# 3章 管理者設定

管理者メニュー

| 1 | ■■キーを押してメニューを選択します。                                                                                          | ™<br>3<br>04/25月<br><b>17:40</b>                                                                                         |
|---|----------------------------------------------------------------------------------------------------|----------------------------------------------------------------------------------------------------|
|   | <ul> <li>→+-の▲ ▼+-で、"3. 設定"を選択し、</li> <li>→+-で決定してください。</li> </ul>                                           | メニュー     17:40       1.電話帳     2.通話履歴       3.設定     4.保守                                                                |
|   | 設定メニューより、<br>・・・・・・・・・・・・・・・・・・・・・・・・・・・・・・・・・・・・                                                            | <ul> <li>■ 設定 17:40</li> <li>1. ベル / バィブレータ</li> <li>2. 管理</li> <li>3. 音星調整</li> <li>4. 情報表示</li> <li>5. 機器設定</li> </ul> |
|   | 管理メニューより、<br>・<br>キーの▲ ▼キーで、"1. パスワード"を選択し、<br>・<br>・<br>・<br>・<br>・<br>・<br>・<br>・<br>・<br>・<br>・<br>・<br>・ | ■管理 17:40<br>1. ハ°スワード<br>2. キーロックモード選択                                                                                  |
|   | "1. パスワード"を選択すると、現在のパスワードを<br>求められます。管理者パスワードを入力してください。<br>初期値は000000(ゼロ6つ)です。<br>→キーで決定してください。              | ■管理 17:40<br>1. ハ°スワード<br>2<br>1. ハ°スワード<br>1. ハ°スワード                                                                    |

<u>電話を利用する上で必要な設定を行います。管理者メニューは管理者のみが設定可能です。</u>

ネットワークに関する設定を行います。

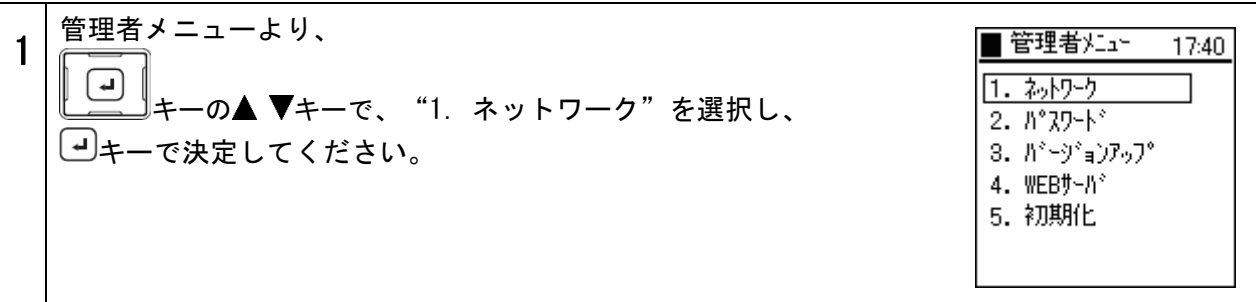

#### ネットワーク

<u>接続するネットワーク形態に合わせた設定、及び、その設定情報を確認</u>できます。

| 1 | ネットワークメニューより、<br>・・・・・・・・・・・・・・・・・・・・・・・・・・・・・・・・・・・・ | ■ ネットワーク<br>1. ネットワーウ<br>2. SIP | 17:40 |
|---|-------------------------------------------------------|---------------------------------|-------|
|   | Config1(プロファイル名)が表示されるので、<br>・<br>い。                  | ■ ネットワーク<br>1. Config1          | 17:40 |
|   |                                                       |                                 |       |

#### ■基本情報

| 1 | Config1(プロファイル名)メニューより、<br>・・・・・・・・・・・・・・・・・・・・・・・・・・・・・・・・・・・・       | Config1 17:40          1.基本情報         2.無線LAN         3.暗号化         4.TCP/IP  |
|---|-----------------------------------------------------------------------|-------------------------------------------------------------------------------|
| 2 | "プロファイル名"を編集する場合は、 キーを用いて"編集"を<br>選択してください。<br>編集が完了したら、 キーで保存してください。 | <ul> <li>基本情報 17:40</li> <li>⑦°ロファイル名</li> <li>Config1</li> <li>編集</li> </ul> |

#### ■無線LAN

\_ アクセスポイントを識別するSSIDを設定することができます。

| 1 | Config1(プロファイル名)メニューより、<br>・・・・・・・・・・・・・・・・・・・・・・・・・・・・・・・・・・・・       | <ul> <li>Config1 17:40</li> <li>1. 基本情報</li> <li>2. 無線LAN</li> <li>3. 暗号化</li> <li>4. TCP/IP</li> </ul> | ) |
|---|-----------------------------------------------------------------------|----------------------------------------------------------------------------------------------------|---|
| 2 | ▲キーを用いて"編集"を選択します。<br>接続する無線LANのSSIDの値を入力してください。<br>最後に、→キーで保存してください。 | <ul> <li>▲ 無線LAN 17:40</li> <li>□ SSID</li> <li>123</li> </ul>                                          | ) |

データの漏洩を防ぐために暗号化設定の使用を強く推奨します。

#### ■暗号化

暗号化に関する設定です。本商品は、WEP(64/128ビット)、WPA-PSK(TKIP)による暗号化をサポート

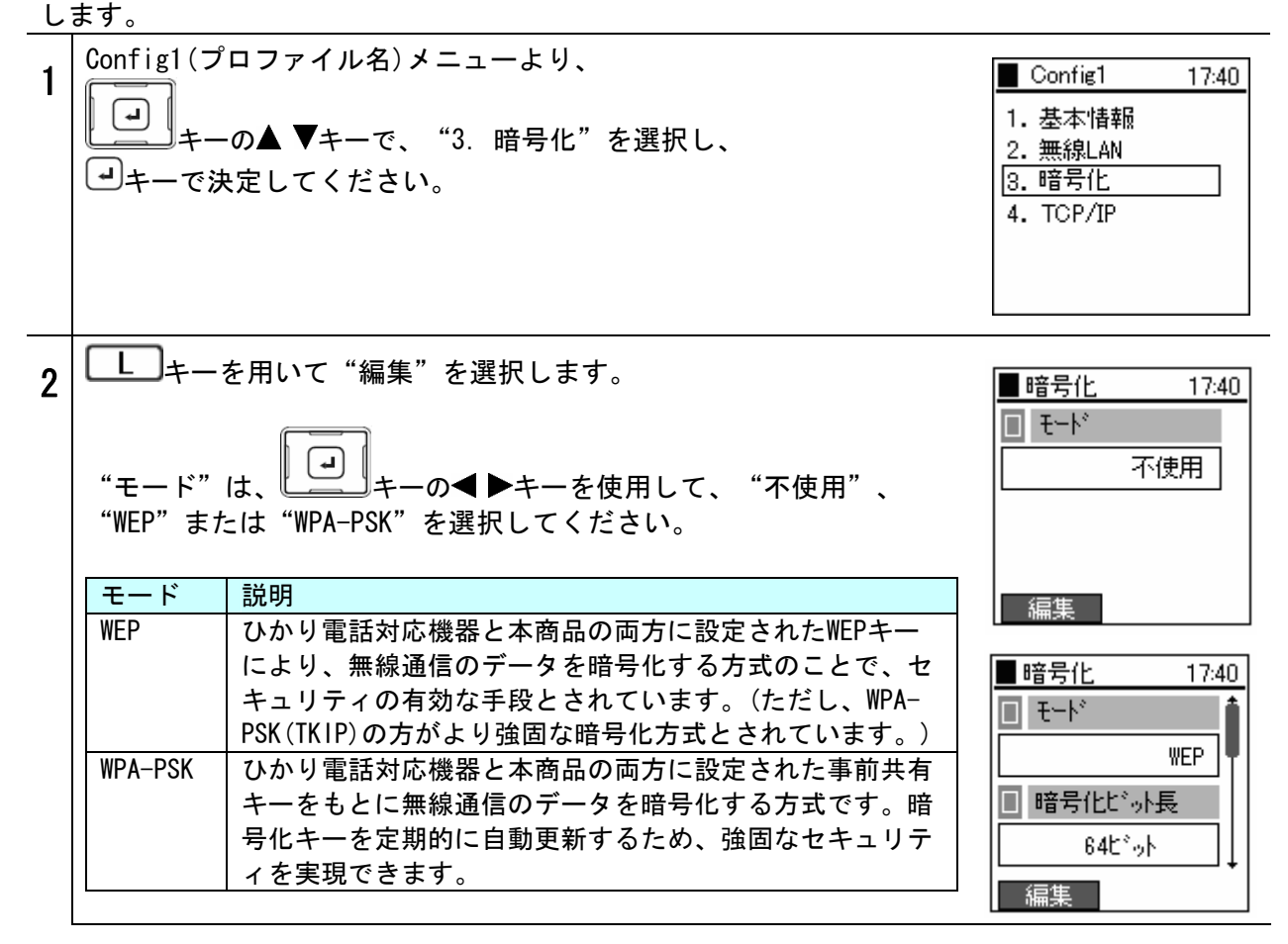

●モードに"WEP"を選択した場合

| 1 | "暗号化ビット長"と"デフォルト送信キー"を選択します。ひかり<br>電話対応機器で設定されている値と同じものを選択してください。 | ■暗号化 17:40<br>■ モード                                     |
|---|-------------------------------------------------------------------|---------------------------------------------------------|
|   | "暗号化ビット長"は、<br>"64ビット"または"128ビット"を選択してください。                       | WEP       ■ 暗号化ビッ小長       • 64ビッ小                       |
|   | お知らせ "暗号化ビット長"はビット数が大きいほど、セキュリティ強度が高くなります。                        |                                                         |
|   | "デフォルト送信キー"は、<br>「・・・・・・・・・・・・・・・・・・・・・・・・・・・・・・・・・・・・            | ■暗号化 17:40<br>■暗号化ビッ小長<br>64ビッ小<br>■ デフォルト送信キー<br>・ 1 ・ |

2

## ネットワーク

|                                         | 何心衣奓照)                                                                                                    |
|-----------------------------------------|----------------------------------------------------------------------------------------------------|
| 16進(0~9、a~f)                            | 英数                                                                                                    |
| 26文字                                    | 13文字                                                                                                    |
| 31 : 31 : 31 : 31 : 31 : 31 : 31 : 31 : | 111111111111                                                                                                    |
| 10文字                                    | 5文字                                                                                                    |
| 31:31:31:31                             | 11111                                                                                                    |
|                                         | 16進 (0~9、a~f)<br>26文字<br>31:31:31:31:31:31:31:31:31:31:31:31:31<br>0文字<br>31:31:31:31:31<br>入力したWEPキー(16進、英数)が、暗号 |

| ■ 暗号化    | 17:40              |
|----------|--------------------|
| WEP +- 1 | 16進 1              |
| 31:31:31 | :31: <u>3</u> 1: → |
| WEP ‡~2  | 16進                |
| 00:00:00 | ):00:00:           |
| -        | •                  |

16進(16進コート)と英数(ASCIロート)の対応表

英数

s

Т

U

۷

W

Х

Υ

Z

[

¥

]

.

а

Ь

| 16進 | 英数 |  | 16進 | 英数 |
|-----|----|--|-----|----|
| 21  | ļ. |  | 32  | 2  |
| 23  | #  |  | 33  | 3  |
| 24  | \$ |  | 34  | 4  |
| 25  | %  |  | 35  | 5  |
| 26  | &  |  | 36  | 6  |
| 27  | ,  |  | 37  | 7  |
| 28  | (  |  | 38  | 8  |
| 29  | )  |  | 39  | 9  |
| 2a  | *  |  | 3a  | :  |
| 2Ь  | +  |  | 3c  | <  |
| 2c  | ,  |  | 3d  | =  |
| 2d  | -  |  | 3e  | >  |
| 2e  | •  |  | 3f  | ?  |
| 2f  | 1  |  | 40  | 0  |
| 30  | 0  |  | 41  | A  |
| 31  | 1  |  | 42  | В  |

16進 英数 16進 43 С 53 44 D 54 45 Е 55 46 F 56 47 G 57 48 Н 58 49 Ι 59 4a J 5a 4Ь К 5Ь 4c L 5c М 5d 4d Ν 4e 5e 4f 0 5f Ρ 50 60 51 Q 61 52 R 62

| 16進 | 英数 | 16進 | 英数 |
|-----|----|-----|----|
| 63  | с  | 73  | s  |
| 64  | d  | 74  | t  |
| 65  | е  | 75  | u  |
| 66  | f  | 76  | ٧  |
| 67  | e  | 77  | Ŵ  |
| 68  | h  | 78  | х  |
| 69  | i  | 79  | у  |
| 6a  | j  | 7a  | z  |
| 6b  | k  | 7Ь  | {  |
| 6c  | I. | 7c  |    |
| 6d  | m  | 7d  | }  |
| 6e  | n  | 7e  | ž  |
| 6f  | 0  |     |    |
| 70  | р  |     |    |
| 71  | q  |     |    |
| 72  | r  |     |    |

#### ●モードに"WPA-PSK"を選択した場合

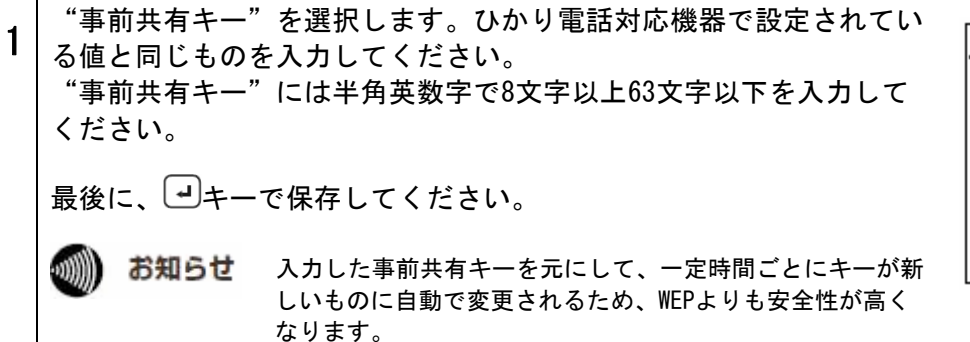

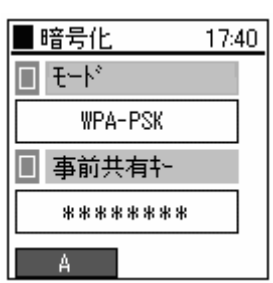

■TCP/IP

DHCP、IPアドレス、サブネットマスク、デフォルトゲートウェイ、DNSの設定を行うことができます。

| 1 | Config1(プロファイル名)メニューより、<br>・<br>キーの▲ ▼キーで、"4. TCP/IP"を選択し、<br>・<br>・<br>・<br>・<br>・<br>・<br>・<br>・<br>・<br>・<br>・<br>・<br>・      | <ul> <li>Config1 17:40</li> <li>1. 基本情報</li> <li>2. 無線LAN</li> <li>3. 暗号化</li> <li>4. TCP/IP</li> </ul> |
|---|----------------------------------------------------------------------------------------------------|----------------------------------------------------------------------------------------------------|
| 2 | L キーを用いて "編集"を選択します。 "DHCP"は キーの◀ ▶キーを使用して、 "使用"または "不使用"を選択してください。 手動でIPアドレスを設定する場合は、DHCPを"不使用"に設定し、以下の項目に値を入力してください。           | ■ TCP/IP 17:40<br>● DHCP<br>使用<br>● IP7ト <sup>®</sup> レス<br>192.168.3.7<br>編集                           |
|   | IPアドレス:本商品のIPアドレス<br>サブネットマスク:サブネットマスクの値<br>デフォルトゲートウェイ:デフォルトゲートウェイのIPアドレス<br>DNSサーバ1:プライマリDNSのIPアドレス<br>DNSサーバ2:セカンダリDNSのIPアドレス |                                                                                                    |
|   | 最後に、 ・ キーで決定してください。                                                                                                    |                                                                                                    |
|   | お知らせ "DHCP"を"使用"に設定した場合は、他の値を設定することはできません。                                                                                       |                                                                                                    |

......

**お知らせ** IPアドレスの変更を手動で行うと、本商品のディスプレイに"未登録"と表示され、ご利用 いただけなくなる場合があります。 **R** キーを押し、内線登録を行ってください。

#### SIP

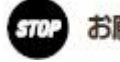

お願い SIPの設定は「ひかりパーソナルフォン 初期設定ツール」で設定しますので、通常は使用しないでください。

#### SIPの設定を行うことができます。

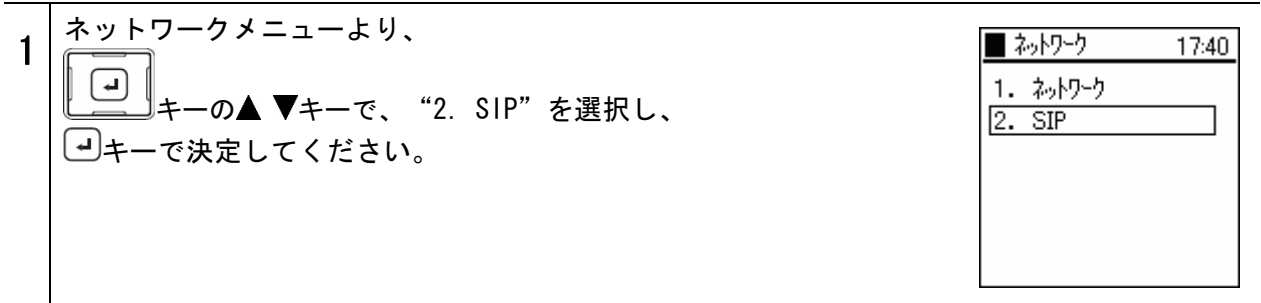

#### ■ユーザアカウント

内線電話番号、ユーザID、ユーザパスワードの設定を行います。

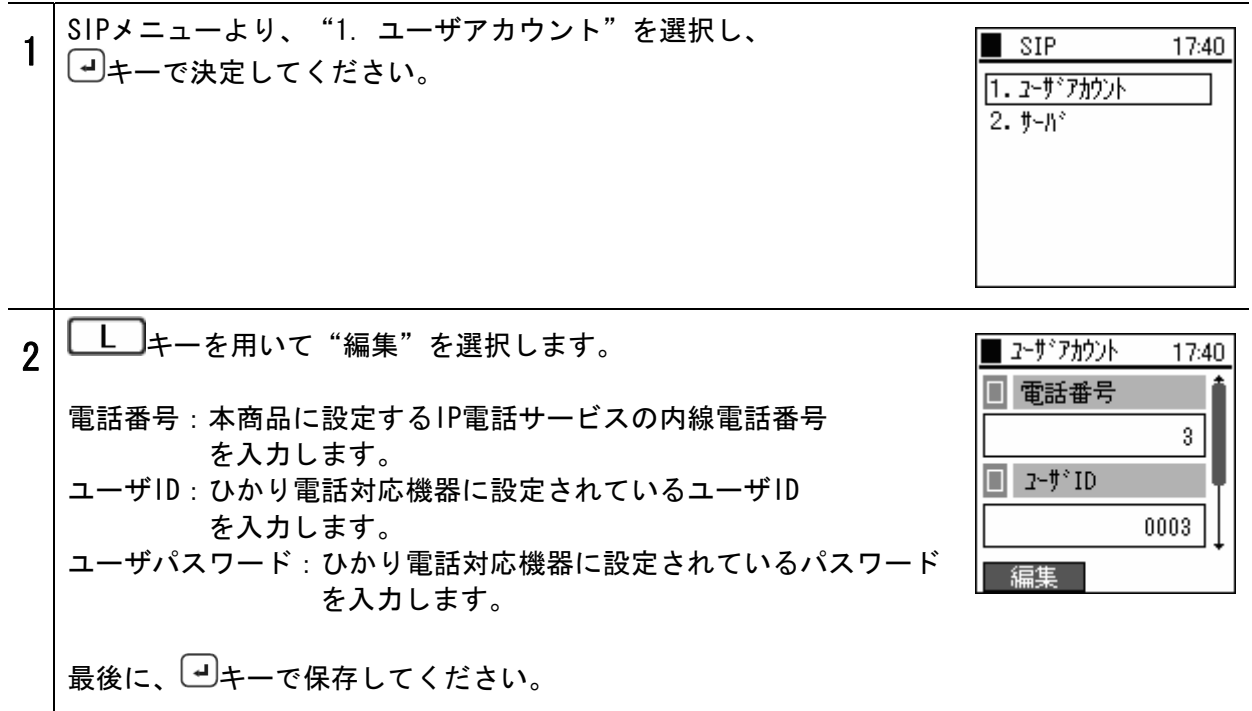

■サーバ

サーバに関する設定を行います。

| 1 | SIPメニューより、<br>・<br>キーの▲ ▼キーで、"2.サーバ"を選択し、<br>・<br>・<br>・<br>キーで決定してください。 | ■ SIP 17:40<br>1. 2-サ°アカウント<br>2. サーハ*                                                                       |
|---|--------------------------------------------------------------------------|----------------------------------------------------------------------------------------------------|
| 2 | Lキーを用いて"編集"を選択します。<br>以下の項目に値を入力してください。<br>SIPドメイン<br>プロキシサーバ1           | ■ サーハ <sup>®</sup> 17:40<br>■ SIPト <sup>®</sup> メイン<br>192.168.3.1<br>■ 7 <sup>®</sup> ロキジサーハ <sup>®</sup> 1 |
|   | レジスタサーバ1<br>最後に、 ・ シュキーで保存してください。                                        | □ 192.168.3.1<br>編集                                                                                          |

パスワード

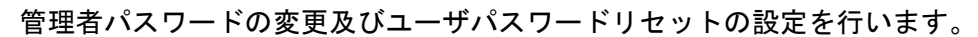

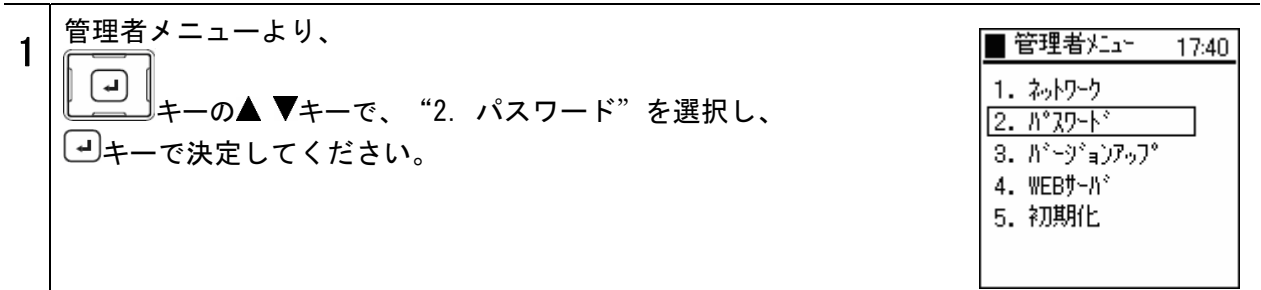

#### 管理者パスワード

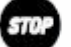

**502 お願い** 管理者パスワードをお忘れの場合は、サービス取扱所にご連絡ください。

管理者パスワードの設定を行います。

| 1 | パスワードメニューより、<br>・<br>・<br>ーの▲ ▼キーで、"1. 管理者パスワード"を選択し、<br>・<br>・<br>・<br>・<br>・<br>・<br>・<br>・<br>・<br>・<br>・<br>・<br>・ | <ul> <li>N°スワート* 17:40</li> <li>1. 管理者ハ°スワート*</li> <li>2. ユーサ*ハ°スワート*リセット</li> </ul>                 |
|---|----------------------------------------------------------------------------------------------------|----------------------------------------------------------------------------------------------------|
| 2 | "1. 管理者パスワード"を選択すると、現在のパスワードを求められます。正しい値を入力し、 ■キーで決定してください。                                                            | <ul> <li>N° スワート* 17:40</li> <li>1. 管理者ハ° スワート*</li> <li>1日 ハ° スワート*</li> <li>1日 ハ° スワート*</li> </ul> |
| 3 | 正しいパスワードが入力されると、新しいパスワードの入力を求めら<br>れます。                                                                                | <ul> <li>N°スワート* 17:40</li> <li>1. 管理者N°スワート*</li> <li>筆新N°スワート*</li> </ul>                          |
| 4 | 確認のため、もう一度新しいパスワードの入力を求められます。                                                                                          | ■ ハ°スワート <sup>×</sup> 17:40<br>1. 管理者ハ°スワート <sup>×</sup><br>2<br>■ 再入力<br>■                          |

パスワード

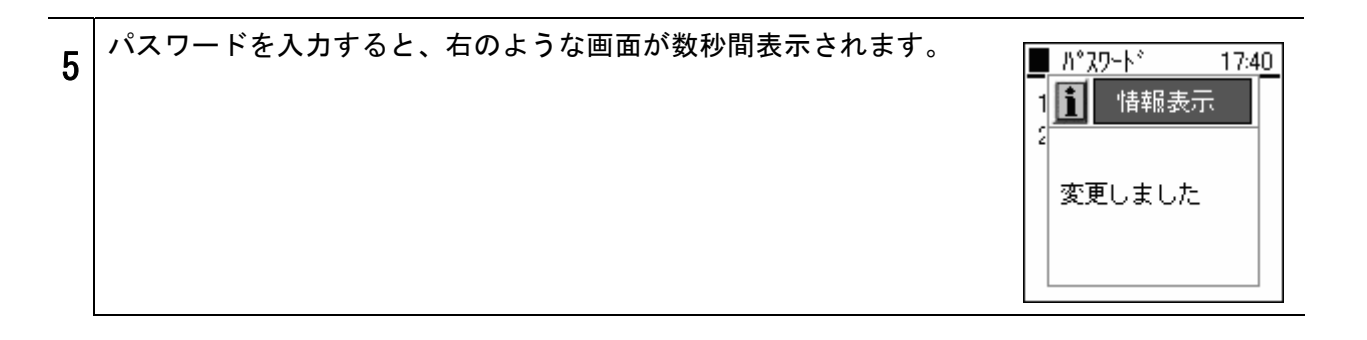

### ユーザパスワードリセット

ユーザパスワードのリセットを行います。

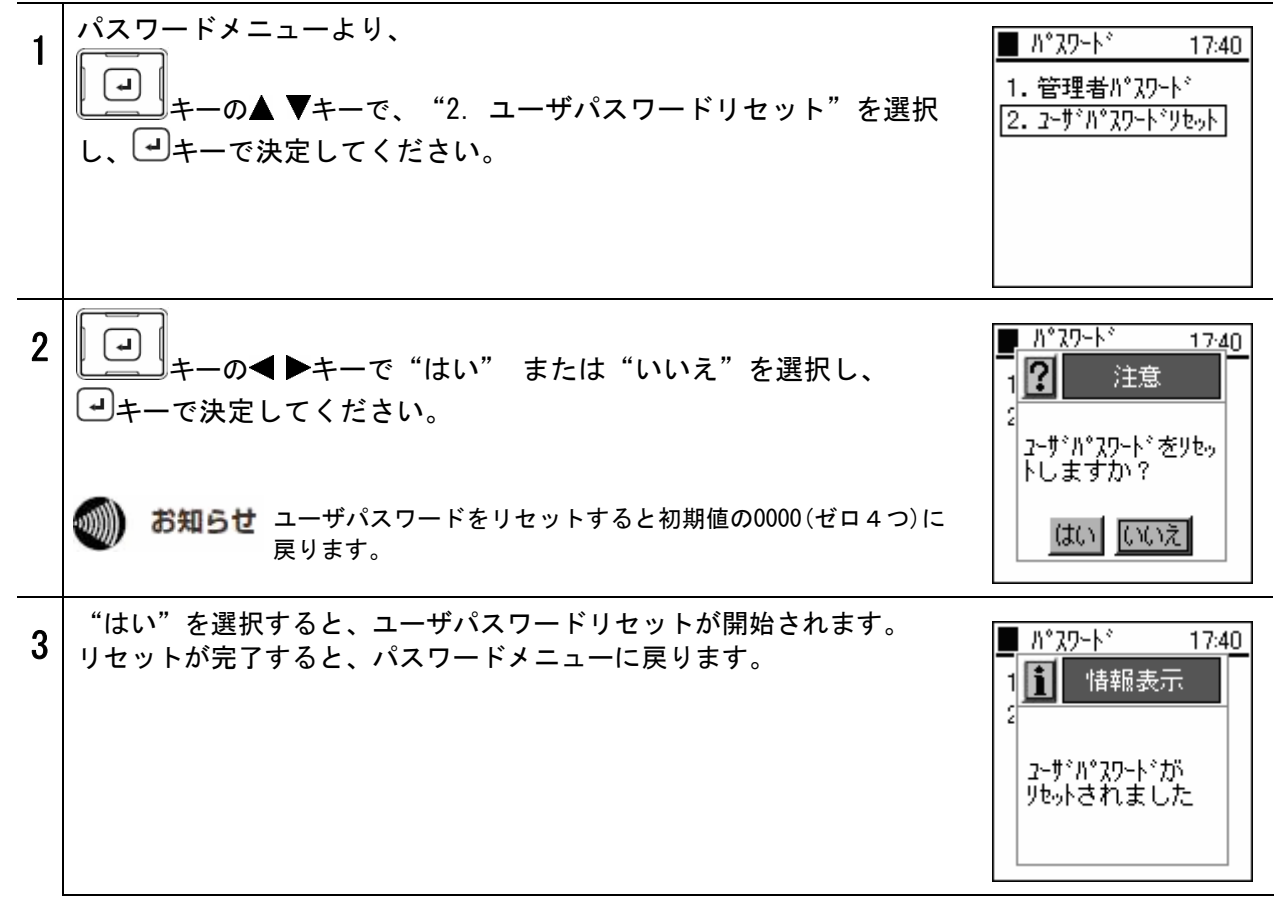

バージョンアップ

## オンラインのバージョンアップ

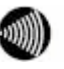

お知らせ 本商品にはバージョンアップお知らせ機能があります。アップデート サーバに定期的にアクセスし、アップデートが必要な場合、本商品に その旨を通知するメッセージ(右図)が表示されます。

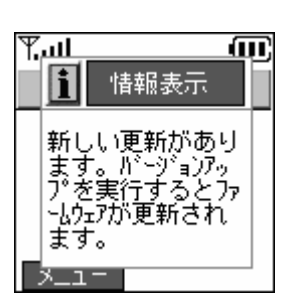

ファームウェアをオンラインでバージョンアップすることができます。

| 1 | 管理者メニューより、<br>・<br>キーの▲ ▼キーで、"3. バージョンアップ"を選択し、<br>・<br>・<br>キーで決定してください。   | <ul> <li>管理者メニュー 17:40</li> <li>1. ネットワーク</li> <li>2. パ°スワート*</li> <li>3. パ*ージ*ョンアッフ*</li> <li>4. WEBサーハ*</li> <li>5. 初期化</li> </ul> |
|---|-----------------------------------------------------------------------------|----------------------------------------------------------------------------------------------------|
| 2 | "1. ファームウェア"を॔┛キーで決定してください。                                                 | ■ パージョンアッフ° 17:40       1. ファームウェア                                                                                                   |
| 3 | メッセージが表示されます。 ヨキーを押してください。                                                  | ■ パージョンアッフ 17:40<br>注意<br>パージョンアップ<br>方法を確認してく<br>ださい                                                                                |
|   | <ul> <li>→+-の&lt; ▶+-で "はい"または "いいえ"を選択し、</li> <li>→+-で決定してください。</li> </ul> | <ul> <li>■ パージョンアッフ 17:40</li> <li>? 注意</li> <li>パージョンアップを<br/>行いますか?</li> <li>はい いいえ</li> </ul>                                     |

バージョンアップ

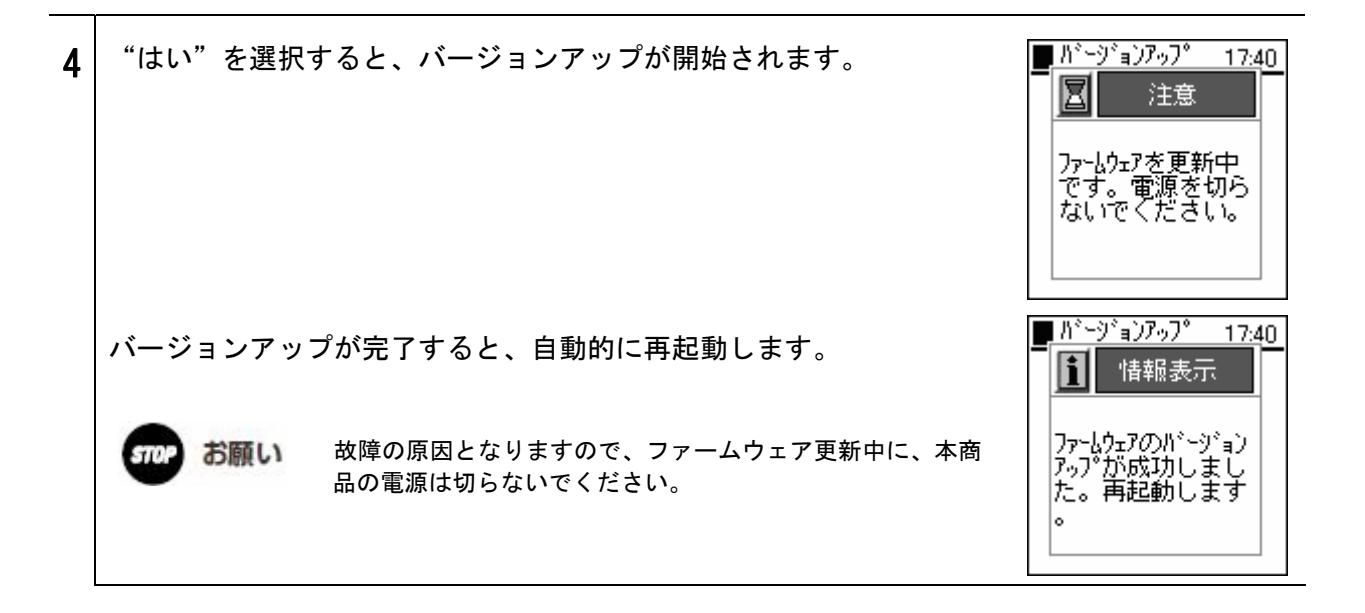

お知らせ バージョンアップ中は、発信または着信操作ができませんのでご注意 ください。

> ファームウェアが最新の場合は、バージョンアップを行う必要はあり ません。バージョンアップの内容を必ずご確認ください。

> バージョンアップに失敗した場合は、右図のメッセージが表示されま すので、本商品が接続しているひかり電話対応機器がインターネット に接続されているか確認後、もう一度お試しください

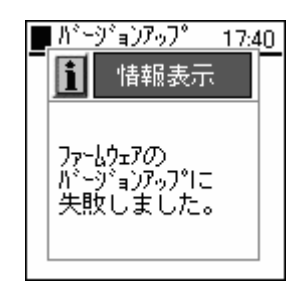

バージョンアップ

## オフラインのバージョンアップ

ファームウェアをオフラインでバージョンアップすることができます。

新しいバージョンのファームウェアファイルは、当社ホームページからダウンロードできます。

あ知らせ オフラインでのバージョンアップは、USB2.0に対応したパソコンをご使用ください。

| 1 | 初期設定ツールを起動してください。<br><b>参照</b> P4-2 初期設定ツール使用方法                                         | <ul> <li>▲ 初期設定ツール</li> <li>▲ 初期設定</li> <li>● 電話帳の送信</li> <li>● 取用設定</li> <li>● わ規編号設定開始</li> <li>● 終了</li> </ul>                                                                                                    |
|---|-----------------------------------------------------------------------------------------|----------------------------------------------------------------------------------------------------|
| 2 | Alt + S キーを押し、"ファームウェアバージョンアップ"を<br>表示させます。<br>「ファームウェアバージョンアップ」ボタンをクリックしてく<br>ださい。     |                                                                                                    |
| 3 | バージョンアップしたいファームウェアファイルを選択し、「開<br>く」ボタンをクリックしてください。                                      | マイドACMERTIQ         マイドACMERTIQ         ロー         ロー         ロー |
|   | 注意ログが表示されます。バージョンアップを行う場合は、<br>"はい"をクリックしてください。                                         | 77月時またエットル                                                                                                    |
|   | バージョンアップが開始されます。バージョンアップが成功し<br>ましたら、「OK」ボタンをクリックしてください。本商品が再<br>起動し、バージョンアップが完了します。    | ファームウェアパージョンアゥプ         ×           ファイル情報         名前: c+documents and settings¥ohtani_akir<br>サイズ: 1554390 bytes           逆信情報         送信サイズ: 1554390 bytes           送信大取: 0         0                                                                                                    |
|   | 「「「「「ジョンアップ中にUSBケーブルを抜いたり、本商品<br>の電源を切ったりしないでください。故障の原因となり<br>ます。バージョンアップ完了までは十数分を要します。 | ファームウェアのパージョンアップが成功しました。<br>再起動します。<br><u>QK</u>                                                                                                    |

#### 3章 管理者設定

## WEBサーバ

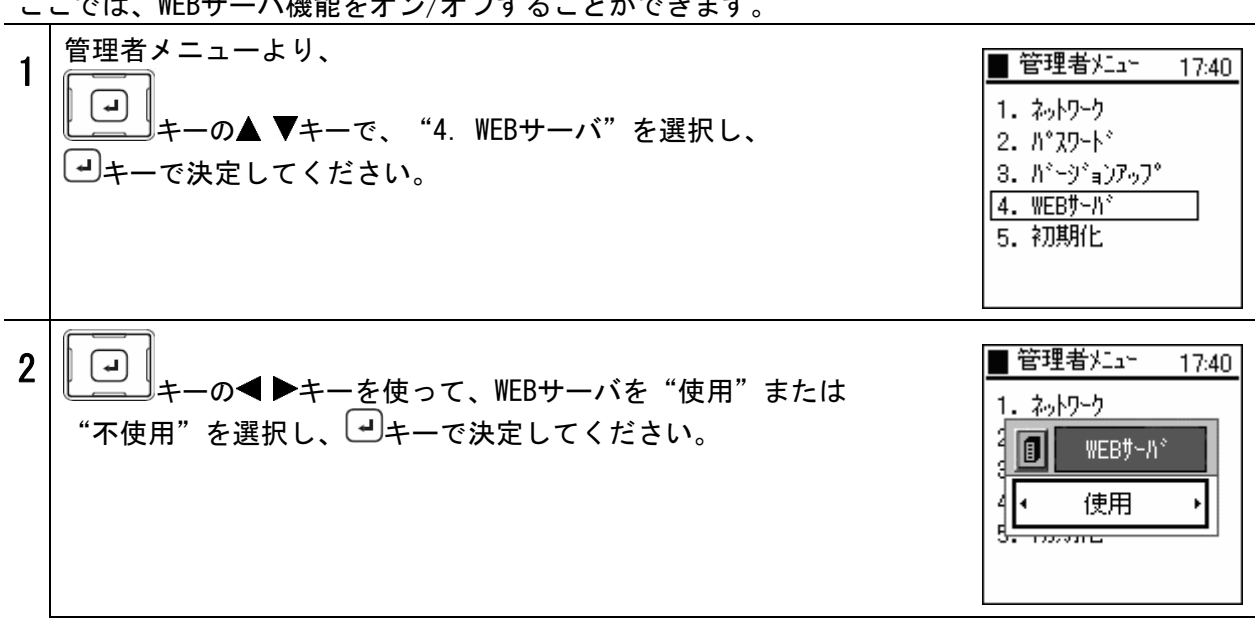

設定を工場出荷時に戻します。

| 1 | 管理者メニューより、<br>・<br>キーの▲ ▼キーで、"5. 初期化"を選択し、<br>・<br>・<br>・<br>・<br>・<br>・<br>・<br>・<br>・<br>・<br>・<br>・<br>・ | <ul> <li>管理者メニュー 17:40</li> <li>1. ネットワーク</li> <li>2. パ°スワート<sup>*</sup></li> <li>3. パ<sup>*</sup>ージ<sup>*</sup>ョンアッフ<sup>*</sup></li> <li>4. WEBサーバ<sup>*</sup></li> <li>5. ネブม別化</li> </ul> |
|---|----------------------------------------------------------------------------------------------------|----------------------------------------------------------------------------------------------------|
| 2 | <ul> <li>→キーの&lt; &gt;キーを押して"はい"か"いいえ"を選択し、</li> <li>→キーで決定してください。</li> </ul>                               | 管理者メニュー 17:40<br>1 ? 注意<br>2<br>2<br>3<br>3<br>3<br>3<br>3<br>3<br>3<br>3<br>3<br>3<br>3<br>3<br>3<br>3<br>3<br>3<br>3                                                                        |
|   | "はい"を選択すると、初期化が開始され設定内容は消去されます。<br>初期化が完了すると、自動的に再起動します。                                                    | ■管理者メニュー 17:40<br>注意<br>初期化・・・<br>再起動中・・・                                                                                                    |

# 4章 初期設定ツール

#### 「初期設定ツール」は、お使いのパソコンから本商品を操作するツールです。電話帳の保存、電話帳 の送信、本商品の初期設定、内線番号設定、ファームウェアバージョンアップ(参照 : P3-15 オフラ インのバージョンアップ)を行うことが可能です。

※「初期設定ツール」のインストール方法については、付属の「セットアップガイド」を参照してください。

#### 使用方法

1. 本商品とお使いのパソコンとを、付属のUSBケーブルで接続してください。

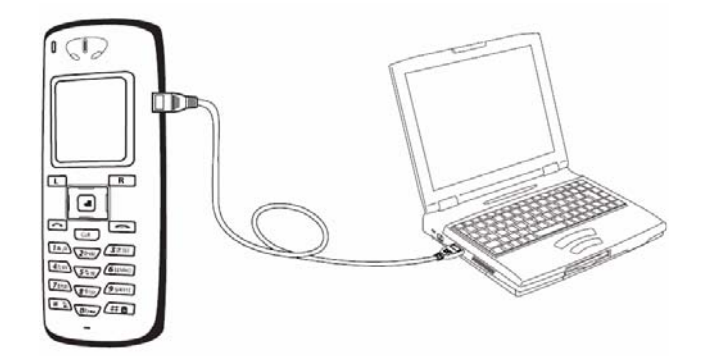

2. 「スタート」メニュー ⇒ 「プログラム」(または「全てのプログラム」) ⇒ 「ひかりパー ソナルフォン」 ⇒ 「初期設定ツール」で、初期設定ツールを起動してください。

) お知らせ 終了する場合は、「終了」ボタンをクリックしてください。

| 📙 初期設定ツ | -1 <b>l</b> | ×          |
|---------|-------------|------------|
| 電話帳     |             |            |
|         | 電話帳の保存      |            |
|         | 電話帳の送信      | ·          |
|         |             |            |
| 設定      |             |            |
|         | 初期設定        |            |
|         | 内線番号設定開     | 10te       |
|         |             | <b>終</b> 了 |

## 電話帳の保存

本商品の電話帳の内容を、お使いのパソコンに保存(バックアップ)することができます。保存形式 はCSV形式、又はvCard形式を選ぶことができます。

1. メニューより、「電話帳の保存」ボタンをクリックしてください。

| 1、初期設)  | 定ツール     | × |
|---------|----------|---|
| 電話版一    |          |   |
| $\succ$ | 電話帳の1条行  |   |
|         | 電話帳の送信   |   |
| -11     |          |   |
| - 22    |          |   |
|         | 初期設定     |   |
|         | 内線番号設定開始 |   |
|         | [        |   |

電話帳

2. ファイルの保存先および、保存するファイル形式を選択し、ファイル名を入力し「保存」ボタ ンをクリックしてください。

| 名前を付けて保存                                                                                                    |                  | ? ×                     |
|----------------------------------------------------------------------------------------------------|------------------|-------------------------|
| 保存する場所(1):                                                                                                    | ተረጽፑቱ ጉራ 🗐       | • <b>⊞</b> * <b>⊡</b> • |
| <ul> <li>AirMagnet</li> <li>My eBooks</li> <li>My GOLD</li> <li>work</li> <li>マイ ピクチャ</li> <li>マイ ミュージック</li> </ul> | 國)電話帳.csv        | CSV形式又は<br>vCard形式を選択   |
| 771几名(N):                                                                                                    |                  | 保存⑤                     |
| ファイルの種類(工):                                                                                                    | CSV Files(*.csv) | キャンセル                   |

3. ダイアログボックスが表示され、電話帳の保存を実行します。

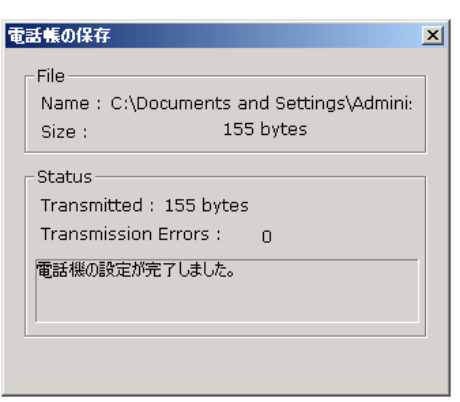

## 電話帳の送信

本商品に、お使いのパソコンから電話帳情報を送信(復元)することができます。送信可能なファイル形式はCSV形式、又はvCard形式になります。

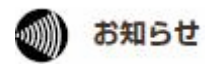

「電話帳の送信」を行うと、本商品に保存されていた電話帳情報は全て削除され、送信した電話 帳情報が保存されます。

1. メニューより、「電話帳の送信」ボタンをクリックしてください。

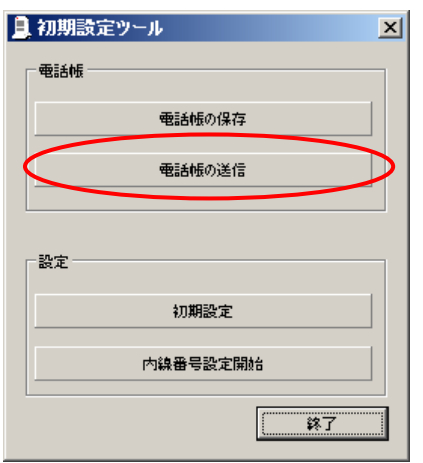

電話帳

2. 送信する電話帳情報のファイルおよび、送信するファイル形式とファイル名を選択し、「開く」ボタンをクリックしてください。

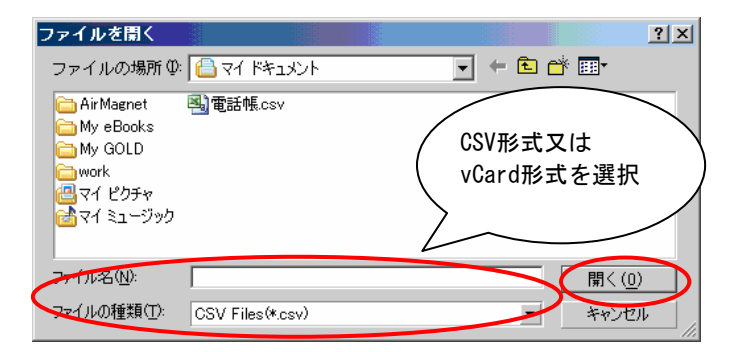

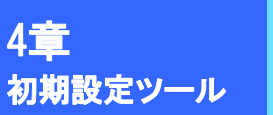

- 電話帳
- 3. ダイアログボックスが表示され、電話帳の送信を開始します。

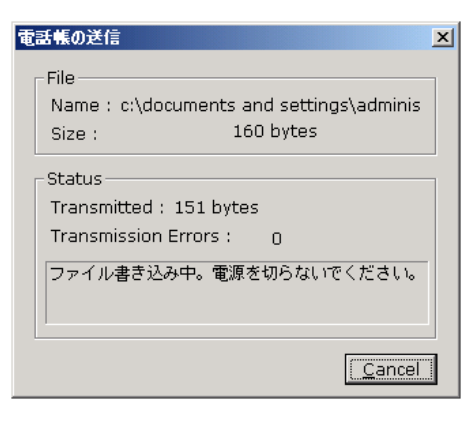

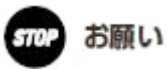

故障の原因になりますので、電話帳の送信中はUSBケーブルを抜いたり、電源を切ったりしない でください。

4. 送信が終了しましたら、「OK」ボタンをクリックしてください。本商品が再起動し、電話帳情報 を保存します。

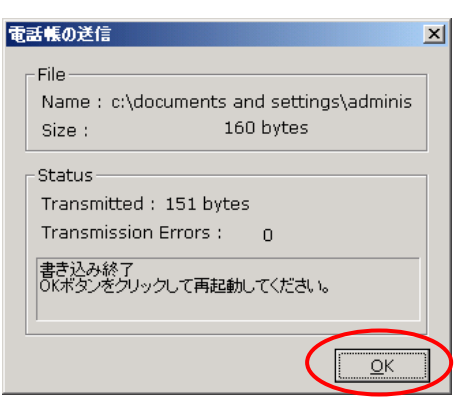

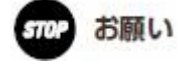

携帯電話やPalmからエクスポートした電話帳データ (vCard形式) をこの操作(■電話帳の送信) を行うことにより取り込むことができますが、正しく認識ができない場合があります。

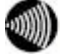

お知らせ 漢字は、JIS第一水準(2965文字)・第二水準(3390文字)を使用できます。

## 電話帳の転送

電話帳

携帯電話などから、市販の携帯電話編集ソフトウェアを用いて、本商品に電話番号情報を転送することができます。

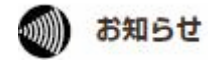

市販の携帯電話編集ソフトウェア、および携帯電話とパソコンを接続するケーブルは、お客様で ご用意ください。

1. 携帯電話編集ソフトウェアをパソコンにインストールしてください。ソフトウェアのインストー ルに関しては、携帯電話編集ソフトウェアの取扱説明書を参照してください。

2. 携帯電話編集ソフトウェアの取扱説明書に従って、携帯電話とパソコンを接続し、ソフトウェアの起動を行ってください。

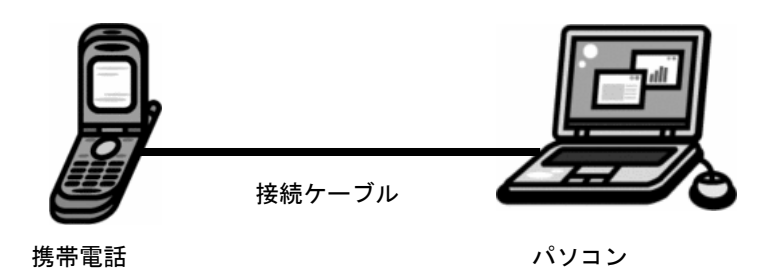

3.携帯電話編集ソフトウェアのエクスポート等の機能を使って、携帯電話の電話帳に保存されている電話番号情報をパソコンにvCard形式で保存してください。

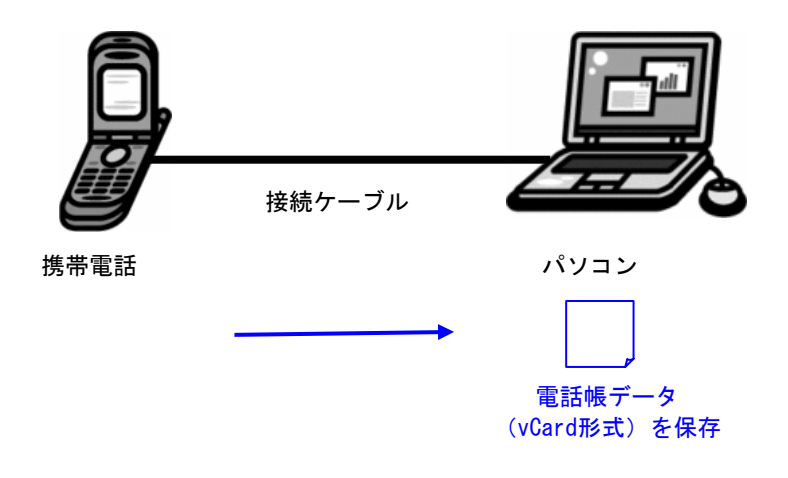

4. パソコンから携帯電話を取り外してください。

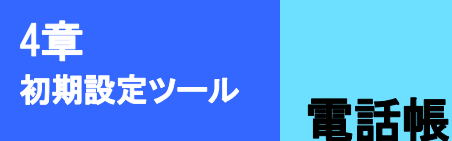

5. 本商品とパソコンを付属のUSBケーブルで接続してください。

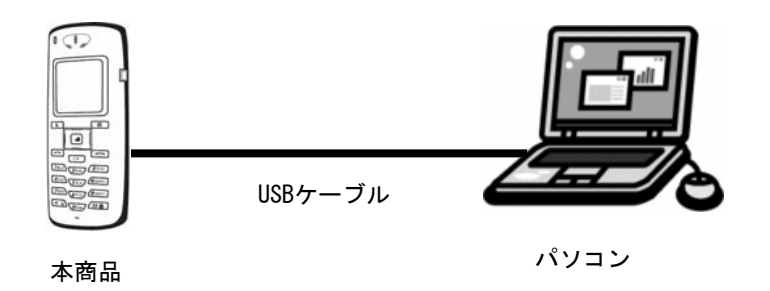

6. 初期設定ツールを起動し、電話帳の送信を行ってください。

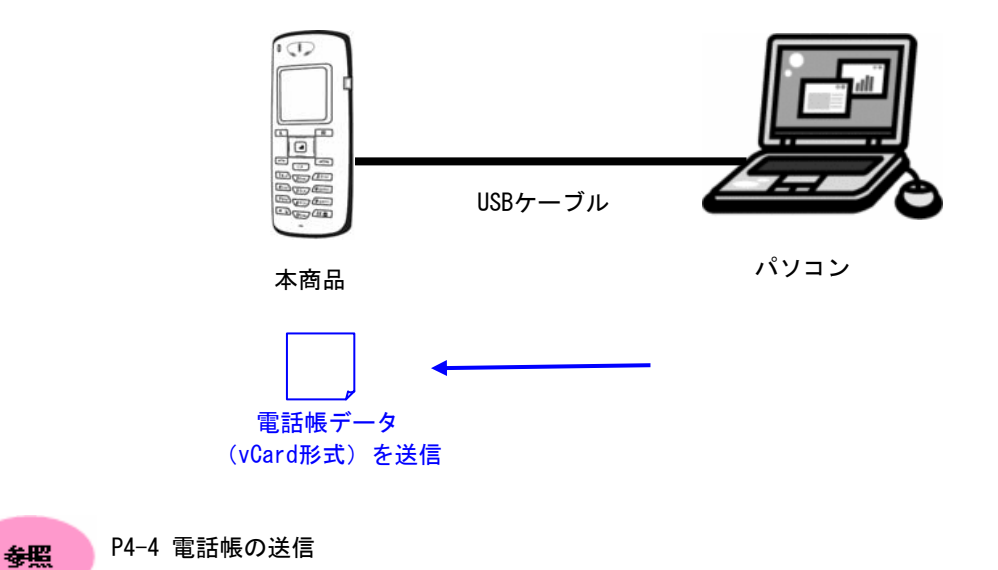

7.本商品の電話帳に、電話番号情報が保存されていることをご確認ください。

8. パソコンから本商品を取り外してください。

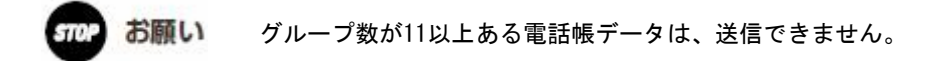

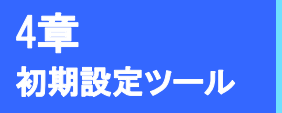

### 初期設定

設定

本商品の無線LANの設定および内線番号の設定を行います。この機能は、本商品の初期導入時に使用します。

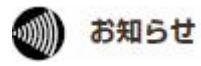

無線 LAN 情報作成は、ご使用のひかり電話対応機器の無線 LAN 設定が終了した後に行って ください。 無線 LAN 設定情報は、ご使用のひかり電話対応機器付属「まるごと設定ツール」で作成してくだ さい。

1. メニューより、「初期設定」ボタンをクリックしてください。

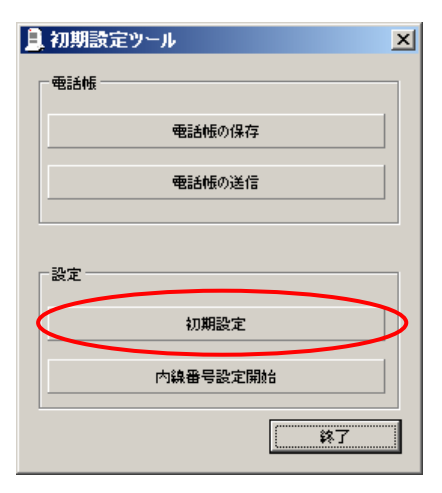

2. ひかり電話対応機器から取得した無線LAN情報を使用して、本商品の無線LAN設定を行います。

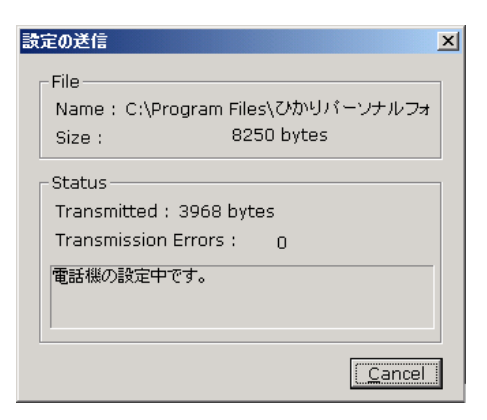

3. 無線LANの設定が終了しましたら、「OK」ボタンをクリックしてください。本商品が再起動し、初 期設定が完了します。

| 設定の送信                                    |
|------------------------------------------|
| File                                     |
| Name : c:\documents and settings\adminis |
| Size : 100 bytes                         |
| Status                                   |
| Transmitted : 151 bytes                  |
| Transmission Errors : 0                  |
| 書き込み終了<br>OKボタンをクリックして再起動してください。         |
|                                          |
|                                          |
|                                          |

### 内線番号設定

本商品の内線番号の再設定を行います。この操作は、ひかり電話対応機器側で内線番号の設定を変更した場合に必要となります。

1. メニューより「内線番号設定開始」をクリックしてください。

| 📃 初期設定ツール 📃 |
|-------------|
| 電話帳         |
| 電話帳の保存      |
| 電話帳の送信      |
|             |
|             |
| 初期設定        |
| 内線番号設定開始    |
| *7          |

2. 本商品の内線番号の再設定が行われます。本商品のディスプレイ上には、変更後の内線番号が 表示されます。

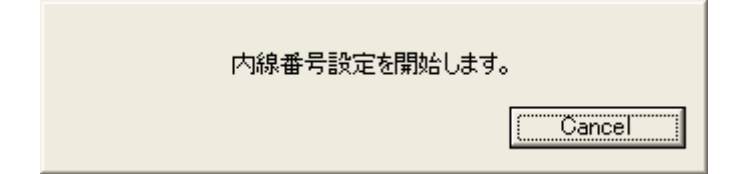

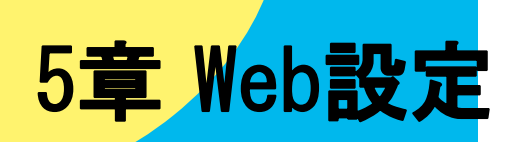

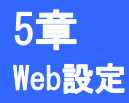

## ひかりパーソナルフォン Web設定

#### Web設定

ひかりパーソナルフォン Web設定を行うには、設定にご使用になるパソコンからブラウザを起動し、URL を入力してください。URLは、情報表示メニューを参照してください。

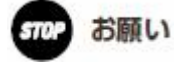

URLは正しく入力してください。URLを間違えると、誤って他機のデータを編集・消失してしまう 恐れがあります。ご注意ください。

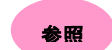

P1-4 情報表示:WEBサーバ(URL)

初めてWeb設定を行う場合、本商品のWebサーバを起動してください。

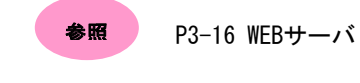

#### アクセス制限

ひかりパーソナルフォン Web設定にログインするための認証画面が表示されます。

本商品に設定されているユーザ名・パスワードを入力し、『OK』ボタンを押してください。

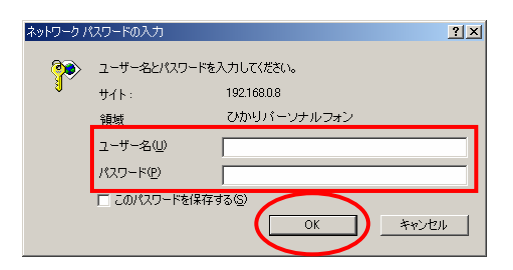

[入力項目]

| 項目    | 前明                           |
|-------|------------------------------|
| ユーザ名  | "user"と入力してください。             |
| パスワード | ユーザパスワードを入力してください。(初期値:0000) |

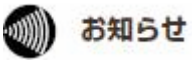

本説明に使用のブラウザはInternet Explorer 6.0です。 本商品のWeb設定はInternet Explorer 5.0以降のブラウザに対応しています。

## メイン

電話帳の編集、電話帳のバックアップ及び復元、ユーザパスワード編集を行うことができます。

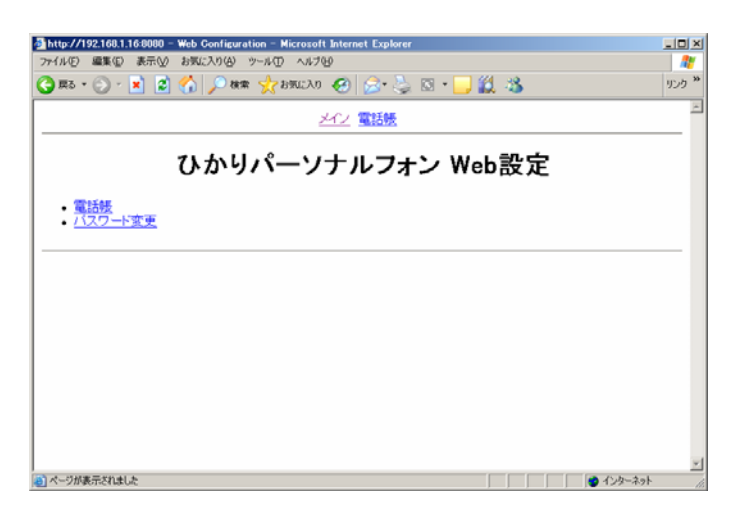

#### [表示項目]

お知らせ

| 項目      | 説明                    |  |
|---------|-----------------------|--|
| 電話帳     | <br> 電話帳メニュー画面に移動します。 |  |
| パスワード変更 | - パスワード変更画面に移動します。    |  |

))))

お使いのブラウザの設定によっては、文字が化けることがあります。その場合は、ブラウザの 「エンコード」の設定を変更してください。

例: Internet Explorer 6.0の場合、ツールバーの「表示」⇒「エンコード」⇒「日本語(自動 選択)」を選択。

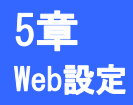

### パスワード変更

本商品のユーザパスワードを変更します。

1. メインメニューより、"パスワード変更"をクリックしてください。

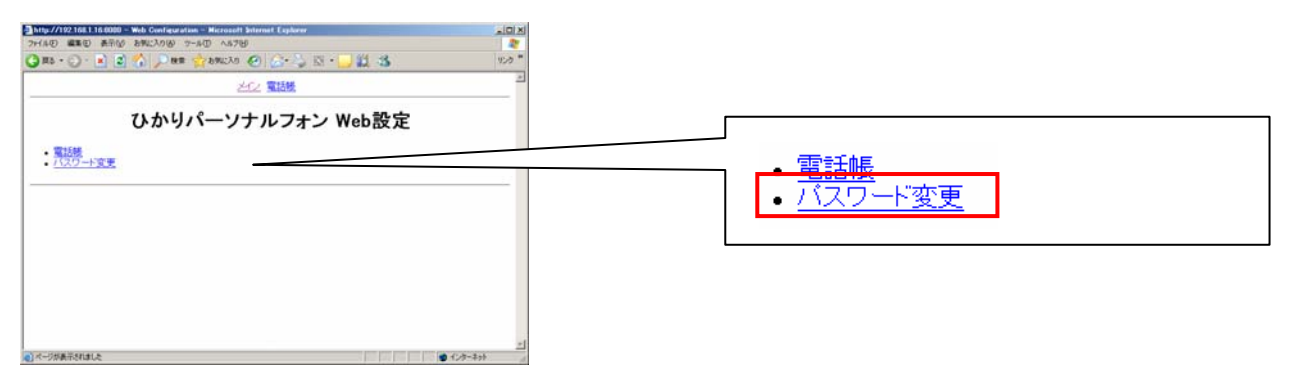

#### 2. 各項目に値を入力します。

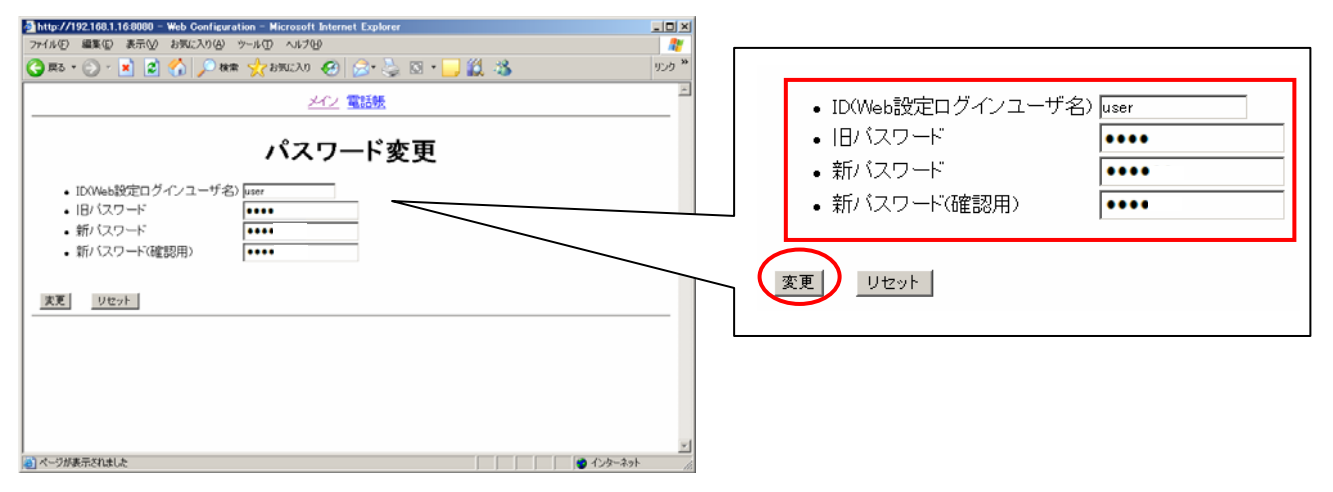

#### [入力項目]

| 項目                 | 前的                           |
|--------------------|------------------------------|
| ID (Web設定ログインユーザ名) | ユーザ名。"user"が初期値。この値は変更できません。 |
| 旧パスワード             | 旧パスワードを入力してください。             |
| 新パスワード             | 新パスワードを入力してください。             |
| 新パスワード(確認用)        | 新パスワードを入力してください。             |

#### 3. 『変更』ボタンを押してください。

※入力した情報をリセットする場合は、『リセット』ボタンを押してください。

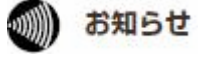

"ID(Web設定ログインユーザ名)"は変更できません。 "パスワード"には数字(0~9)を使用し、1文字以上4文字以下で入力してください。

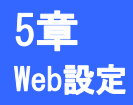

# ひかりパーソナルフォン Web設定

## 電話帳

本商品の電話帳データの検索・登録・編集及び、電話帳のバックアップ/復元を行います。 1.メインメニューより、"電話帳"をクリックしてください。

| 🔒 http://122.108.1.18.6000 – Web. Genteputation – Microsoft Internet Explorer 🗾 🗐 🕄                               |                             |
|----------------------------------------------------------------------------------------------------|-----------------------------|
| 274AD 編集D 表記(2) 880(2) 27-AD AS789<br>③ 第8・①・■ 2 〇 〇 ○ ● ● ● ● ● ● ● ● ● ● ● ● ● ● ● ● ●                          |                             |
| 202 電話機                                                                                                    |                             |
| ひかりパーソナルフォン Web設定                                                                                                 |                             |
|                                                                                                    |                             |
| - 100%<br>- 727-下空更                                                                                               | • <u>電話帳</u>                |
|                                                                                                    | <ul> <li>パスワード変更</li> </ul> |
|                                                                                                    |                             |
|                                                                                                    |                             |
|                                                                                                    |                             |
|                                                                                                    |                             |
| No. residence is                                                                                                  |                             |
|                                                                                                    |                             |
|                                                                                                    |                             |
| ● http://1921601.168080 = Web Configuration - Microsoft Internet Explorer LID ×<br>ファイルビ 編集型 表示型 お死こ入り④ ツール① ヘルブ型 |                             |
| 🚱 हरु - 🔊 - 💌 😰 🏠 🔎 क्षक्र 👷 क्षप्रदरेश 🤣 🍰 🤤 - 🧾 🎉 🦓 💋 🥠 ? "                                                     |                             |
| <u>メイン</u> 電話機                                                                                                    |                             |
|                                                                                                    |                             |
| 電話帳                                                                                                    |                             |
| 電話帳メニューリスト                                                                                                    |                             |
| • <b>2</b> 前种索                                                                                                    |                             |
| <ul> <li>         ・ <u>電話番号検索</u>         ・ グループ検索     </li> </ul>                                                |                             |
|                                                                                                    |                             |
| <ul> <li><u>グループ管理</u></li> </ul>                                                                                 |                             |
| 電話帳バックアップ/復元                                                                                                    |                             |
| • <u>バックアップ</u>                                                                                                   |                             |
| •                                                                                                    |                             |
|                                                                                                    |                             |
|                                                                                                    |                             |
|                                                                                                    |                             |

- ・電話帳メニューリスト
  - [表示項目]

| 項目       | 説明                                              |
|----------|-------------------------------------------------|
| 名前検索     | 名前での電話帳検索を行います。検索結果から電話帳の編集・削<br>除を行うことができます。   |
| 電話番号検索   | 電話番号での電話帳検索を行います。検索結果から電話帳の編<br>集・削除を行うことができます。 |
| グループ検索   | グループでの電話帳検索を行います。検索結果から電話帳の編<br>集・削除を行うことができます。 |
| 新規電話番号登録 | 電話帳データの新規登録を行います。                               |
| グループ管理   | グループの編集を行います。                                   |

#### ・電話帳バックアップ/復元

| [ 表示項目 ] |
|----------|
|----------|

| 項目     |                           |  |
|--------|---------------------------|--|
| バックアップ | 電話帳のバックアップを行います。          |  |
| 復元     | バックアップデータを元に、電話帳の復元を行います。 |  |

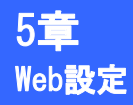

#### ■名前検索

1. 電話帳メニューより、"名前検索"をクリックしてください。

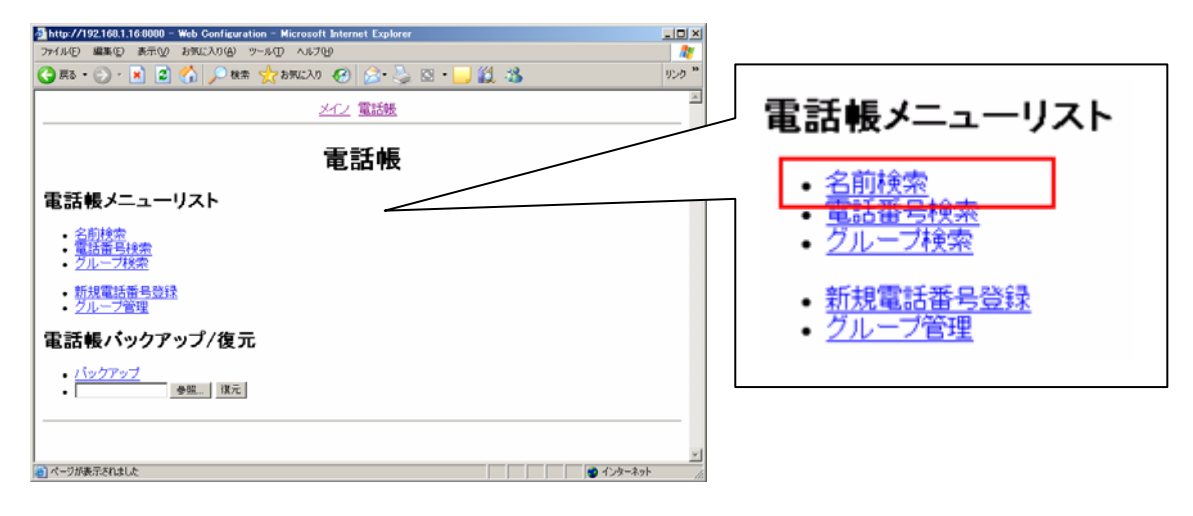

"名前"に、検索情報を入力し、『検索』ボタンを押してください。
 ※入力された検索情報に前方一致する電話帳データが表示されます。
 ※検索情報を未入力で、『検索』ボタンを押した場合は、電話帳の全データが表示されます。

| ③ http://192.168.1.16.9090 - Web Configuration - Microsoft Internet Explorer<br>アナルの 編集の 表示の お死に入りの ツールの ヘルプロ<br>ののの |              |          |  |
|----------------------------------------------------------------------------------------------------|--------------|----------|--|
|                                                                                                    | ×            |          |  |
| 名前検索                                                                                                    |              | • 名前  山田 |  |
| <ul> <li>名前 山田</li> <li>検索</li> </ul>                                                                                |              | 検索       |  |
| <u> </u>                                                                                                    |              |          |  |
|                                                                                                    | 21           |          |  |
| (2) ページが表示されました                                                                                                    | ● インターネット // |          |  |

#### 3. 検索情報に適合する電話帳が表示されます。

| Attp://192.168.1.16.0000 - Web Configuration - Microsoft Internet Explorer |            |
|----------------------------------------------------------------------------|------------|
| ファイル(E) 編集(E) 表示(M) お気に入り(A) ツール(E) ヘルブ(H)                                 | - <b>R</b> |
| 😋 R5 = 🕥 - 🖹 📓 🏠 🔎 1888 👷 1370220 🤣 🎰 🤤 - 🛄 🏭 🦓                            | リンク "      |
| <u>メイン</u> 電話機                                                             | *          |
| 電話帳                                                                        |            |
| 検索結果                                                                       |            |
| - 1 山田 太郎<br>- 2 山田 花子                                                     |            |
|                                                                            | _          |
|                                                                            | ×          |
| 👛 ページが表示されました 👘 インターネット                                                    |            |

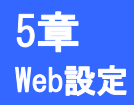

#### ■電話番号検索

1. 電話帳メニューより、"電話番号検索"をクリックしてください。

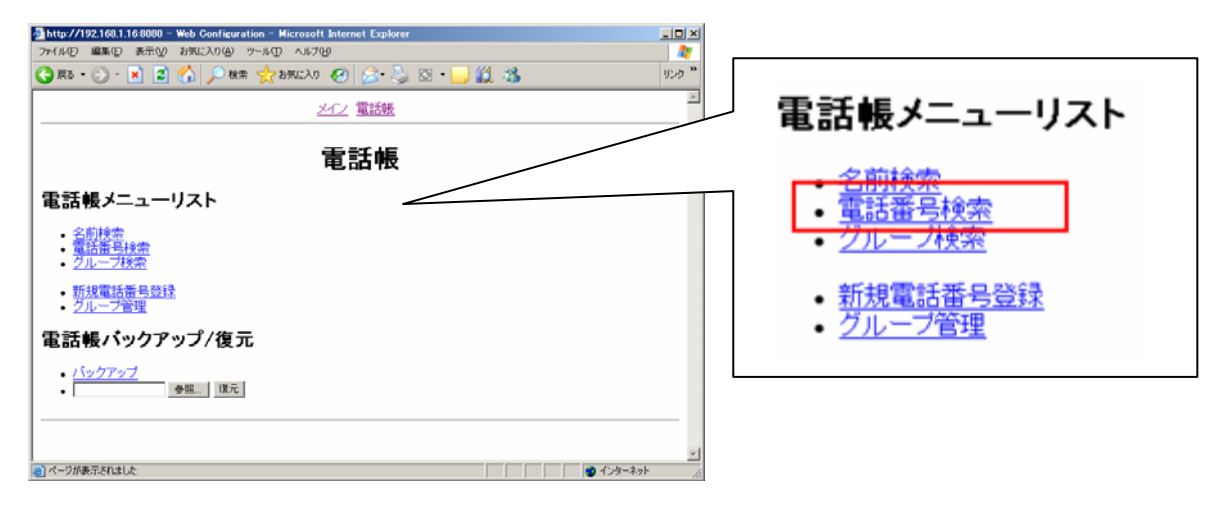

2. "電話番号"に、検索情報を入力し、『検索』ボタンを押してください。

※入力された検索情報に前方一致する電話帳データが表示されます。

※検索情報を未入力で、『検索』ボタンを押した場合は、電話帳の全データが表示されます。

| http://192.160.1.16:0000 - Web Configuration - Microsoft Internet Explorer |          |             |
|----------------------------------------------------------------------------|----------|-------------|
| ファイル(E) 編集(E) 表示(V) お気に入り(A) ツール(E) ヘルブ(e)                                 | 27       |             |
| 😋 RG = 🕥 - 🖹 🖹 🏠 🔎 RAR 🧙 DWLCAD 🤣 🍰 🖏 = 🔜 🏭 🦓                              | リンク **   |             |
| <u> とつ 電話機</u>                                                             | *        |             |
| <b>電話番号検索</b>                                                              |          | • 電話番号 [03] |
| • 電話番号 [03]                                                                |          |             |
| 政策                                                                         |          | 検索          |
|                                                                            |          |             |
|                                                                            | <u>_</u> |             |
| (2) ページが表示されました                                                            | ターネット    |             |

#### 3. 検索情報に適合する電話帳が表示されます。

| http://192.160.1.16-8080 - Web Configuration - Microsoft Internet Explorer |         |
|----------------------------------------------------------------------------|---------|
| ファイル(E) 編集(E) 表示(V) お気に入り(A) ツール(D) ヘルブ(E)                                 |         |
| 😋 R5 • 🕞 - 🖹 📓 🐔 🔎 8k# 👷 870230 🤣 🔗 - 🌅 🏭 🖄                                | リンク **  |
| 242 電話機                                                                    | *       |
| 電話帳                                                                        |         |
| 検索結果                                                                       |         |
| - <u>1 山田 太郎</u><br>- <u>2 山田 花子</u>                                       |         |
|                                                                            |         |
|                                                                            | 2       |
| (1) ページが表示されました                                                            | インターネット |

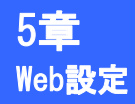

#### ■グループ検索

1. 電話帳メニューより、"グループ検索"をクリックしてください。

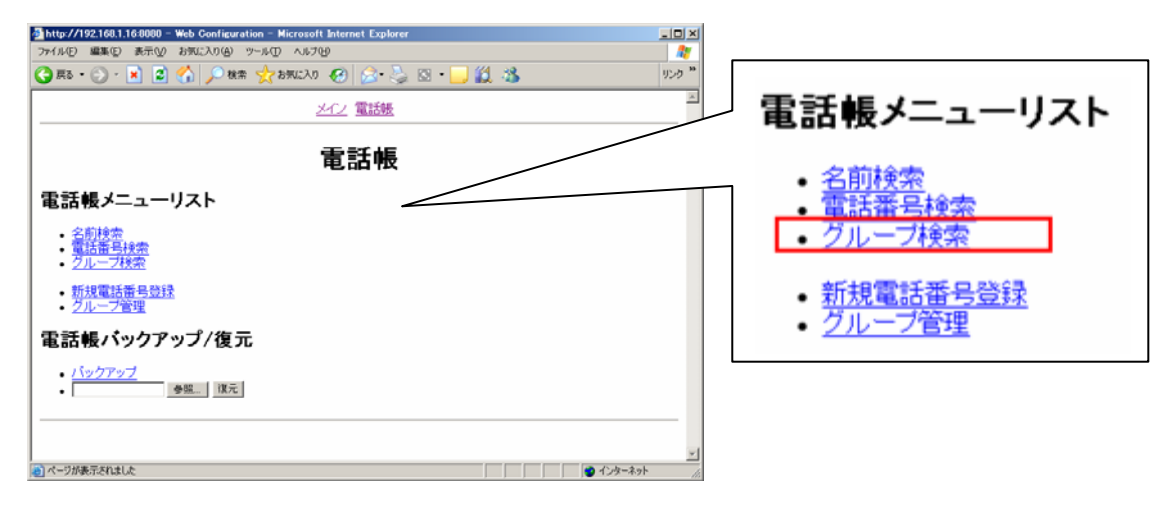

2. "グループ"を選択し、『検索』ボタンを押してください。

| http://192.168.1.16:8080 - Web Configuration - Microsoft Internet Explorer                                                                                                    |                       |
|----------------------------------------------------------------------------------------------------|-----------------------|
| ファイル(E) 編集(E) 表示(y) お気に入り(A) ツール(E) ヘルブ(H)                                                                                                    | A                     |
| 😋 R5 • 🗇 - 🖹 😫 🐔 🔎 88# 👷 850220 🤣 🗟 • 🤤 🏭 🐇                                                                                                    | リンク <sup>≫</sup>      |
| メイン 電話帳                                                                                                    | *                     |
| グループ検索                                                                                                    | • グループ 0. グループ 👤      |
| <ul> <li>グループ (0. グループ)</li> <li>(2)</li> <li>(2)</li>     &lt;</ul> | 検索                    |
|                                                                                                    |                       |
| 3ページが表示されました                                                                                                    | <u>ب</u><br>۲۰۷۵–۲۰۹۶ |

3. 検索情報に適合する電話帳が表示されます。

| http://192.168.1.16:8000 - Web Configuration - Microsoft Internet Explorer |                   |
|----------------------------------------------------------------------------|-------------------|
| ファイル(2) 編集(2) 表示(2) お気に入り(A) ツール(2) ヘルブ(2)                                 |                   |
| 😋 R5 = 🕥 - 🖹 📓 🏠 🔎 888 👷 8790230 🤣 🎰 🤤 - 🔜 🏭 🦓                             | りンウ <sup>20</sup> |
| <u>メイン 電話機</u>                                                             | *                 |
| 電話帳                                                                        |                   |
| 検索結果                                                                       |                   |
| • <u>1山田 太郎</u><br>• <u>2山田 花子</u>                                         |                   |
|                                                                            |                   |
| <ul> <li>ページが表示されました</li> <li>インターネット</li> </ul>                           |                   |

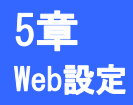

#### ■電話帳の編集・削除

1. 電話帳の検索結果から、編集・削除を行う対象をクリックしてください。

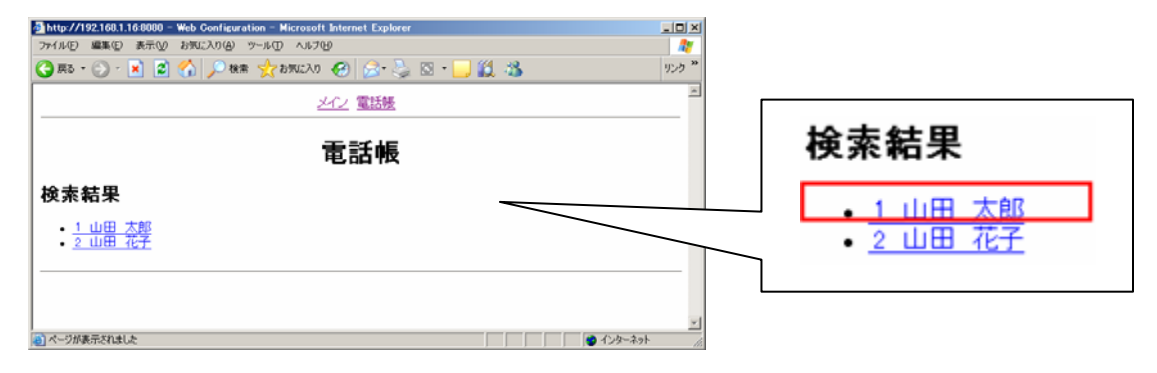

#### 3. 電話帳の編集画面が表示されます。

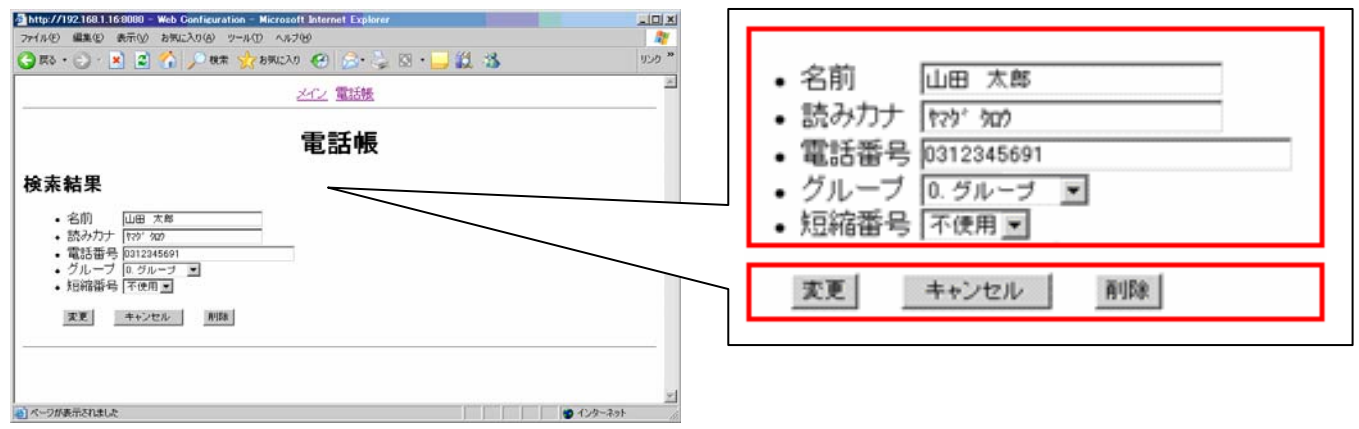

#### [入力項目]

| 項目   | 説明                                              |
|------|-------------------------------------------------|
| 名前   | 名前を入力してください。                                    |
| 読みカナ | <br>  名前の読みカナを入力してください。(半角カタカナ、半角英数、半角記号)       |
| 電話番号 | 電話番号を入力してください。(半角数字)                            |
| グループ | グループを選択してください。                                  |
| 短縮番号 | 短縮番号を選択してください。短縮番号を設定しない場合は、"不使用"を選択<br>してください。 |

- 3. 編集する場合は、各項目に値を入力し、『変更』ボタンを押してください。
- 4. 削除する場合は、『削除』ボタンを押してください。
- 5. 変更しない場合は、『キャンセル』ボタンを押してください。

が願い 文字入力で","、"<"、">"を使用すると、電話帳のバックアップ・復元時にデータが壊れる場合がありますので、文字入力には使用しないでください。また、コピー&ペーストも使用しないでください。

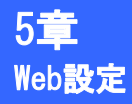

#### ■電話帳の新規登録

#### 1. 電話帳メニューより、"新規電話番号登録"をクリックしてください。

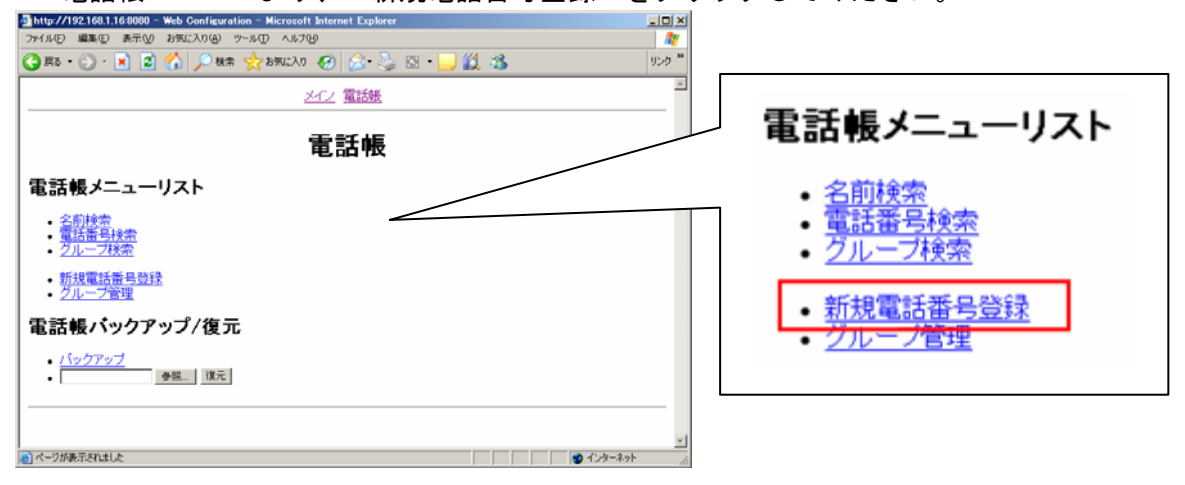

#### 2. 新規電話番号登録画面が表示されます。

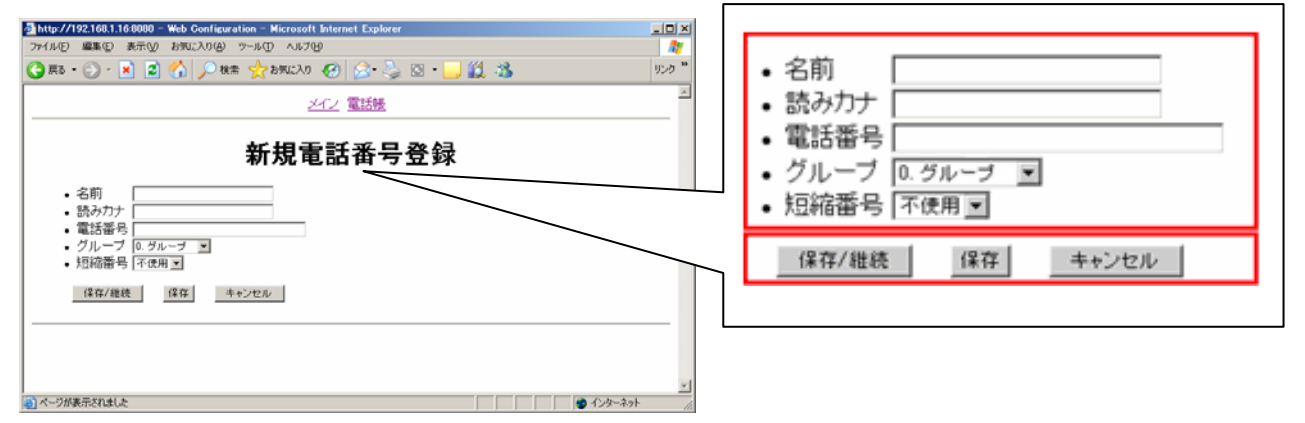

#### [入力項目]

| 項目   |                                                 |
|------|-------------------------------------------------|
| 名前   | 名前を入力してください。                                    |
| 読みカナ | 名前の読みカナを入力してください。(半角カタカナ、半角英数、半角記号)             |
| 電話番号 | 電話番号を入力してください。(半角数字)                            |
| グループ | グループを選択してください。                                  |
| 短縮番号 | 短縮番号を選択してください。短縮番号を設定しない場合は、"不使用"を選択<br>してください。 |

3. 続けて電話帳の登録を行う場合は、各項目に値を入力し『保存/継続』ボタンを押してください。

- 4.1件だけ電話帳の登録を行う場合は、各項目に値を入力し、『保存』ボタンを押してください。
- 5. 電話帳を登録しない場合は、『キャンセル』ボタンを押してください。

step お願い

文字入力で","、"<"、">"を使用すると、電話帳のバックアップ・復元時にデータが壊れる場 合がありますので、文字入力には使用しないでください。また、コピー&ペーストも使用しないで ください。

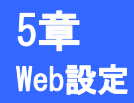

#### ■グループの編集

1. 電話帳メニューより、"グループ管理"をクリックしてください。

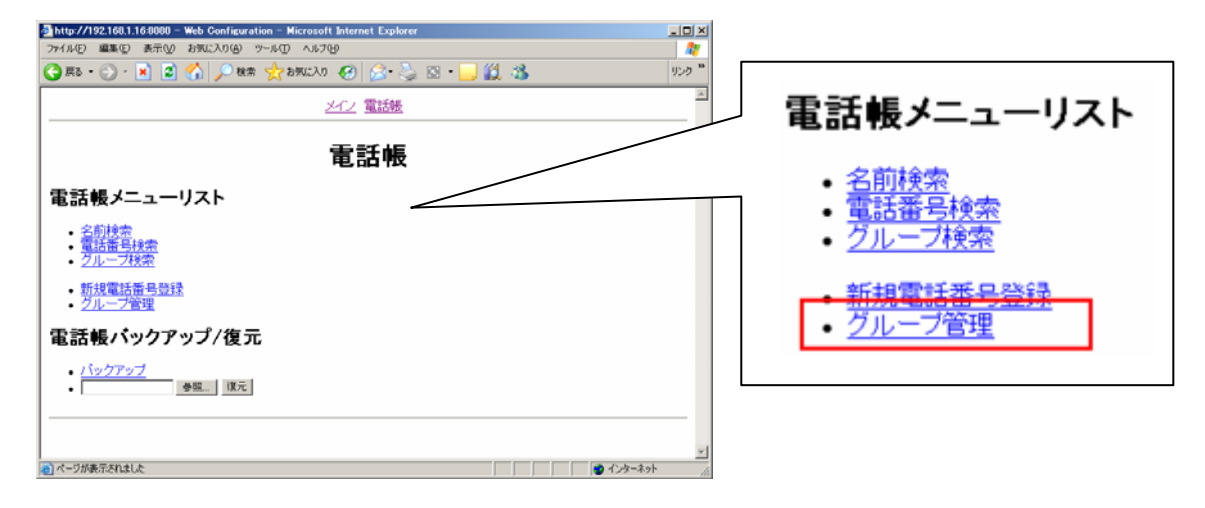

2. グループリスト中から編集を行うグループ名をクリックしてください。

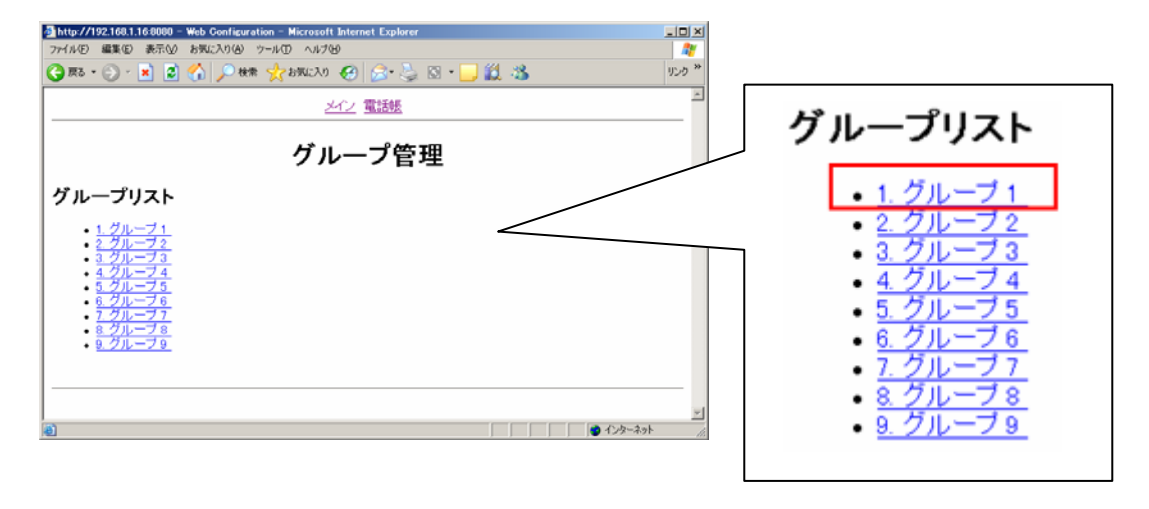

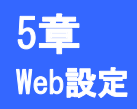

3. グループの編集画面が表示されます。

| ■ http://192169.116.8000 = Web Configuration = Microsoft Internet Explorer       アナイルで     単元で     第二の       アナイルで     単元で     第二の       (3) 第2 ・ (3) ・ (2) ・ (2) \cdot (2) \cdot (2) \cdot | グループ1<br>変更 キャンセル リセット |
|----------------------------------------------------------------------------------------------------|------------------------|
| [2ルーフ]<br><u> 変更</u> ++eンセル Uセット                                                                                                    |                        |

[入力項目]

| 項目    | 説明              |
|-------|-----------------|
| グループ名 | グループ名を入力してください。 |

- 4. グループ名を変更する場合は、新しいグループ名を入力し、『変更』ボタンを押してください。
- 5. グループ名をグループ[1~9]に戻す場合は、『リセット』ボタンを押してください。
- 6. グループを変更しない場合は、『キャンセル』ボタンを押してください。

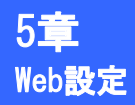

#### ■電話帳のバックアップ

1. 電話帳メニューより、"バックアップ"をクリックしてください。

| A http://192.168.1.16.8080 - Web Configuration - Microsoft Internet Explorer |          |                                           |
|------------------------------------------------------------------------------|----------|-------------------------------------------|
| ファイル(E) 編集(E) 表示(L) お気に入り(A) ツール(E) ヘルブ(E)                                   | <b>A</b> |                                           |
| 🔾 R6 • 🕞 - 🖹 📓 🏠 🔎 NA 🛠 👷 BANGAO 🤣 🎰 🌭 🛯 • 🛄 🎉 🦓                             | 959 **   |                                           |
| 電話帳                                                                          | ~        |                                           |
| 電話帳                                                                          |          | 電話帳バックアップ/復元                              |
| 電話帳メニューリスト                                                                   |          |                                           |
|                                                                              |          | <ul> <li>バックアップ</li> <li>参照 復元</li> </ul> |
| 電話帳バックアップ/復元                                                                 |          |                                           |
| - バックアップ - 新潟 西元                                                             |          |                                           |
| 🗃 ページが表示されました                                                                | 15       |                                           |

2. バックアップの形式 (vCard形式又はCSV形式)を選び、クリックしてください。

| http://192.160.1.16:0000 - Web Configuration - Microsoft Internet Explorer |                                        |
|----------------------------------------------------------------------------|----------------------------------------|
| ファイル(E) 編集(E) 表示(V) お気に入り(A) ツール(E) ヘルブ(E)                                 | 🛛 🥂 🛛                                  |
| 😋 RG = 🕞 - 💌 🖻 🏠 🔎 RAM 🧙 BANICAO 🤣 🎅 - 🍡 🏭 🆓                               | לעני 🕷                                 |
| 2イン 電話帳                                                                    |                                        |
|                                                                            | ハックチッノ                                 |
| <b>電話帳</b>                                                                 |                                        |
| バックアップ                                                                     | <ul> <li>vCard形式バックアップ</li> </ul>      |
| - vCard形式バックアップ                                                            | <ul> <li><u>CSV形式バックアップ</u></li> </ul> |
| • <u>CSV形式バックアップ</u>                                                       |                                        |
| 展5                                                                         |                                        |
|                                                                            |                                        |
| <ul> <li>ページが表示されました</li> <li>〇 インターネッ</li> </ul>                          |                                        |

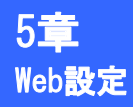

3. 『保存』ボタンを押してファイルを保存してください。

| I | ファイルのう | やンロード                          |                                                    |                         |                           | ×       |
|---|--------|--------------------------------|----------------------------------------------------|-------------------------|---------------------------|---------|
|   | このファイ  | ルを開くか、また                       | お保存しますか?                                           |                         |                           |         |
|   | 8      | 名約<br>種類<br>発信元                | pb_backup.vcf<br>vCard ファイル, 191 /<br>192.168.1.16 | 41)。                    | キャンセル                     |         |
|   | I⊽ 204 | 塗類のファイルでき                      | いれば常に警告する心                                         | $\smile$                |                           |         |
|   | 0      | インターネット(<br>起こすものもま<br>存したりしない | ロファイルは役に立ちます<br>ります。発信元が言葉<br>でくだちい。               | が、ファイルによって<br>できない場合は、こ | はコンピュータに問題<br>のファイルを聞いたりに | able at |

4. ファイルのバックアップ先を選択し、ファイル名を入力し『保存』ボタンを押すとバックアップ を開始します。

| 名前を付けて保存                                                                                                    |             |   |       | ?     | × |
|----------------------------------------------------------------------------------------------------|-------------|---|-------|-------|---|
| 保存する場所①:                                                                                                    | 🕒 マイ ドキュメント | • | + 🗈 💣 |       |   |
| <ul> <li>AirMagnet</li> <li>My eBooks</li> <li>My GOLD</li> <li>work</li> <li>マイ ピクチャ</li> <li>マイ ミュージック</li> </ul> | ፪]電話帳.vcf   |   |       |       |   |
| 元十八名(N):                                                                                                    |             |   |       | 保存(S) | D |
| ファイルの種類(工):                                                                                                    | vCard ファイル  |   | •     | キャンセル |   |

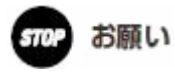

故障の原因となりますので、電話帳のバックアップ/復元のときには、本商品の電源を切らないでく ださい。

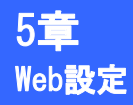

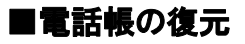

1. 電話帳メニューより、『参照』ボタンを押してください。

| Abtp://192160.1.66000 - Web Configuration - Microsoft Internet Explorer     アイルロ 単単位 お干心 お気に入り(※) ツールロ ハルブ(※)     マールロ ハルブ(※)     マールロ ハルブ(※)      マールロ ハルブ(※)     マールロ ハルブ(※)      ロ ハルブ(※)      ロ |                                                                                                    |
|----------------------------------------------------------------------------------------------------|----------------------------------------------------------------------------------------------------|
| 電話帳メニューリスト                                                                                                    | 電話帳バックアップ/復元                                                                                                    |
| ・名前核衆       ・電活番号検索       ・グループ検索       ・新規電話番号登録       ・グループ管理                                                                                                    | <ul> <li>バックアップ</li> <li></li> <li></li> <li< th=""></li<></ul> |
| 電話帳バックアップ/復元<br>・バックアップ<br>・<br>                                                                                                    |                                                                                                    |
| Nペープが表示されました                                                                                                    |                                                                                                    |

2. ファイルの選択画面が表示されます。復元に使用する電話帳データファイル (vCard形式又はCSV 形式)を選択し、『開く』ボタンを押してください。

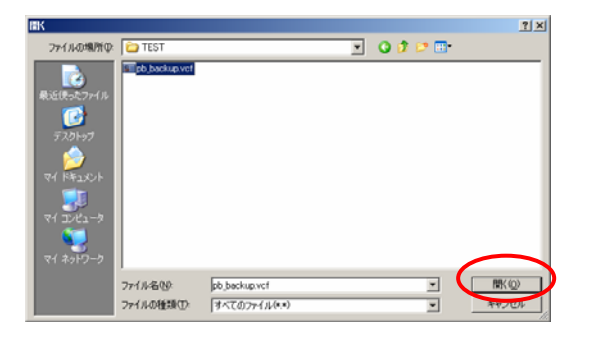

3. 『復元』ボタンを押してください。電話帳の復元を開始します。

| http://102.108.1.16.0000 - Web Configuration - Microsoft Internet Explorer     アイル① 重要の 表示() お気に入り(0) ツール① ヘルブ(0)     愛 要3 ・ ② ・ 図 ② ① 「 単数に入り(0) ツール① へルブ(0)     愛 要3 ・ ③ ・ 図 ② ① 「 単数に入り(0) ツール① ○ ○ ○ ○ ○ ○ ○ ○ ○ ○ ○ ○ ○ ○ ○ ○ ○ ○ ○ |                                                 |
|----------------------------------------------------------------------------------------------------|-------------------------------------------------|
| 電話帳メニューリスト                                                                                                    | 電話帳バックアップ/復元                                    |
|                                                                                                    | • <u>バックアップ</u><br>• C:¥Document and Set 参照(復元) |
| 電話帳バックアップ/復元<br>・ <u>バックアップ</u><br>・ [:Wocusent and Set 参照 ] 頂元                                                                                                    |                                                 |
|                                                                                                    |                                                 |

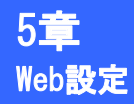

4. 復元が終了すると、下記のようなダイアログボックスが表示されます。

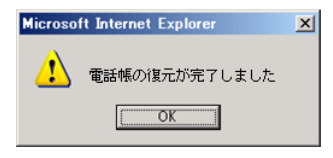

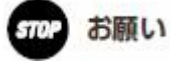

携帯電話やPalmからエクスポートした電話帳データ(vCard形式)をこの操作(■電話帳の復元) を行うことにより取り込むことができますが、正しく認識ができない場合があります。

**参照** P4-5 電話帳の送信

🐠)) お知らせ 漢字は、JIS第一水準(2965文字)・第二水準(3390文字)を使用できます。

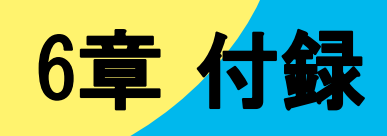

# 用語集

| CODEC<br>(COder DECoder)                         | デジタルビデオやオーディオデータの圧縮・伸張アルゴリズム。<br>本製品では、G.711μ-Law をサポートしています。                                                                                                    |
|--------------------------------------------------|----------------------------------------------------------------------------------------------------|
| DHCP<br>(Dynamic Host<br>Configuration Protocol) | 自動的にネットワークの設定を行うプロトコル(通信手順)のことです。DHCP サ<br>ーバはネットワークの DHCP クライアントに対して、自動的にネットワークの設定<br>を行います。                                                                      |
| DHCP サーバ                                         | DHCPを自動的に割り当てるサーバです。<br>IPアドレス、サブネットマスク、ゲートウェイやDNSサーバのIPアドレス等、<br>クライアントに割り当ててもよい情報が設定されていて、アクセスしてきたクラ<br>イアントにこれらの情報を提供し、通信を終えると自動的にアドレスを回収して<br>他のコンピュータに割り当てます。 |
| DNS<br>(Domain Name System)                      | TCP/IP ネットワークで使われ、コンピュータについた名前と実際の IP アドレスを<br>関連付けるシステムです。                                                                                                    |
| DNS サーバ                                          | コンピュータについた名前と IP アドレスを関連付けた情報を持ち、外部からの問<br>い合わせに答えるコンピュータのことです。                                                                                                    |
| IP アドレス                                          | TCP/IP プロトコルを使用して構築されるネットワークで、接続されているすべて<br>の機器を区別するためにつけられたアドレス(番地)のことです。                                                                                         |
| LAN<br>(Local Area Network)                      | ローカル・エリア・ネットワークの略称です。小規模なコンピュータネットワー<br>クのことです。                                                                                                    |
| MAC アドレス                                         | Ethernet カード毎に固有に割り当てられている ID 番号です。世界中の Ethernet<br>カードでこの番号が重複することはありません。                                                                                         |
| Ping<br>(Packet Internet Groper)                 | インターネットやイントラネットなどの TCP/IP ネットワークを診断するプログラ<br>ムです。接続されているかどうか調べたい IP アドレスを指定すると、ICMP を使<br>ってデータを送信し、相手から返信があるかどうかでネットワークを診断しま<br>す。                                |
| SIP (Session Initiation<br>Protocol)             | VoIP を応用したインターネット電話などで用いられる、通話制御プロトコルのひ<br>とつです。転送機能や発信者番号通知機能など、同様のプロトコルと比べて公衆<br>電話網に近い機能を備え、接続にかかる時間も短くなっています。                                                  |
| SIP ドメイン                                         | SIP ユーザにサービスを提供するドメインのことです。                                                                                                    |
| SSID                                             | 無線 LAN 通信で使用するネットワーク識別用 ID のことです。                                                                                                    |
| TCP<br>(Transmission Control<br>Protocol)        | インターネットで利用される標準プロトコルです。ネットワーク層の IP と、セッ<br>ション層以上のプロトコル(HTTP、FTP、SMTP、POP など)の橋渡しをします。                                                                             |
| TCP/IP                                           | インターネットやイントラネットで標準的に使われるプロトコルです。                                                                                                    |
| Web サーバ                                          | Web ブラウザで閲覧するコンテンツを提供するコンピュータを示します。                                                                                                    |
| Web ブラウザ                                         | Web ページを閲覧するためのアプリケーションソフトです。                                                                                                    |

# 用語集

| 暗号化         | 無線 LAN 通信の暗号化のことです。本商品の無線 LAN 通信の暗号化方式は<br>「WEP」、「WPA-PSK (TK IP)」の2種類に対応しています。                                                                 |
|-------------|----------------------------------------------------------------------------------------------------|
| サブネットマスク    | IP アドレスのうち、何 bit がネットワークを識別するためのネットワークアドレ<br>スに使用されるかを定義する数値です。ネットワークアドレス以外の部分が、ネ<br>ットワーク内の個々のコンピュータを識別するホストアドレスになります。                         |
| サーバ         | コンピュータネットワークにおいて、クライアントコンピュータに対して自身の<br>持っている機能やデータを提供するコンピュータ、または、ソフトウェアのこと<br>です。                                                             |
| シグナル(dBm)   | 無線 LAN の電波強度を表します。                                                                                                    |
| チャネル        | 無線 LAN は周波数が 2.4GHz 帯の電磁波を利用しています。バンド幅は 2.400GHz~<br>2.497GHz で、その範囲を 14 チャネルに割り当てて使用しています。                                                     |
| デフォルトゲートウェイ | LAN 外のコンピュータへアクセスする際に使用する「出入り口」の代表となるコ<br>ンピュータやルータなどの機器を指します。アクセス先の IP アドレスについて特<br>定のゲートウェイを指定していない場合は、デフォルトゲートウェイに指定され<br>ているホストにデータが送信されます。 |
| ビーコン間隔      | ビーコンとは、無線 LAN 通信を同期させるために一定間隔で送信されるパケットのことです。ビーコン間隔はその一定間隔の時間のことです。                                                                             |
| ファームウェア     | ハードウェアの基本的な制御を行うために機器に組み込まれたソフトウェアのこ<br>とです。                                                                                                    |
| プロキシサーバ     | 企業などの内部ネットワークとインターネットの境にあって、直接インターネッ<br>トに接続できない内部ネットワークのコンピュータに代わって、「代理」として<br>インターネットとの接続を行なうコンピュータのことです。                                     |
| プロトコル       | 複数のコンピュータが通信を行う時に、お互いに合わせておかなくてはならない<br>通信手順です。異なっている場合は通信することができません。                                                                           |
| ルータ         | ネットワーク上を流れるデータを他のネットワークに中継する機器です。プロト<br>コルを解析してアドレスを見て経路を選択する機能を持っています。また、対応<br>していないプロトコルのデータはすべて破棄されます。                                       |
| レジスタサーバ     | SIPのユーザ情報を登録・管理するサーバのことです。                                                                                                    |

# 索引

#### D

| DHCP                                                        |
|-------------------------------------------------------------|
| Ι                                                           |
| IPアドレス1-3, 2-5, 3-8                                         |
| L                                                           |
| LAN1–3                                                      |
| Μ                                                           |
| MACアドレス1-3, 1-4, 2-3                                        |
| Р                                                           |
| Ping2-5<br>Pingテスト2-5                                       |
| S                                                           |
| SIP                                                         |
| Т                                                           |
| TCP/IP1-3, 3-8                                              |
| U                                                           |
| URL                                                         |
| W                                                           |
| WEBサーバ1-4, 3-16Web設定5-2WEP3-6暗号化ビット長3-6WEPキー3-7デフォルト送信キー3-6 |

### あ

| 暗号化 1-3, 2 | -3 |
|------------|----|
|------------|----|

### か

| 管理者パスワード | <br>3-2. | 3-11  |
|----------|----------|-------|
|          | <br>• _, | • • • |

## さ

| サーバ 3-10                         |
|----------------------------------|
| SIPドメイン 3-10                     |
| プロキシサーバ1 3-10                    |
| レジスタサーバ1 3-10                    |
| サブネットマスク 1-3, 3-8                |
| シグナル 1-3, 2-3                    |
| 初期化                              |
| 初期設定ツール 1-7, 3-9, 3-15, 4-2, 4-7 |
| 初期設定 4-8                         |
| ファームウェアバージョンアップ 3-15             |

## た

| チャネル        | 1-3, 2 | 2-3 |
|-------------|--------|-----|
| デフォルトゲートウェイ | 1-3, 3 | 3-8 |
| 電話帳         | 4-4, 4 | 1–6 |
| 電話帳の保存      | 4      | 1–3 |
| 電話帳の送信      | 4      | 1–4 |
| 電話帳の転送      | 4      | 1–6 |
| 名前検索        | 8      | 5-7 |
| 電話番号検索      | 8      | 5-8 |
| グループ検索      | 8      | 5–9 |
| 電話帳の編集・削除   | 5-     | -10 |
| 新規電話番号登録    | 5-     | -11 |
| グループ管理      | 5-     | -12 |
| 電話帳のバックアップ  | 5-     | -14 |
| 電話帳の復元      | 5-     | -16 |
|             |        |     |

## な

| 内線番号設定.  |   |  |  |  | <br> |  |  |  |  |  | 1. |    | 7, |    | 4-10 |
|----------|---|--|--|--|------|--|--|--|--|--|----|----|----|----|------|
| 内線番号指定   |   |  |  |  | <br> |  |  |  |  |  |    |    |    |    | 1-8  |
| 内線番号選択   |   |  |  |  | <br> |  |  |  |  |  |    |    |    |    | 1-8  |
| ネットワーク . |   |  |  |  | <br> |  |  |  |  |  |    |    |    |    | 3–3  |
| 基本情報     |   |  |  |  | <br> |  |  |  |  |  |    |    |    |    | 3-4  |
| ネットワーク検  | 索 |  |  |  | <br> |  |  |  |  |  | 1  | 2- | -3 | 3, | 2-4  |
| ネットワーク接  | 続 |  |  |  | <br> |  |  |  |  |  |    |    |    |    | 2-6  |
| 再接続      |   |  |  |  | <br> |  |  |  |  |  |    |    |    |    | 2-6  |
| 切断       |   |  |  |  | <br> |  |  |  |  |  |    |    |    |    | 2-6  |

# 索引

## lt

| バージョン1 <sup>.</sup>       | -5 |
|---------------------------|----|
| バージョンアップ3-13, 3-          | 15 |
| オフラインのバージョンアップ3-          | 15 |
| オンラインのバージョンアップ3-          | 13 |
| 発信者番号1                    | -7 |
| 通知1·                      | -7 |
| <b>非通知</b> 1 <sup>.</sup> | -7 |
| ビーコン間隔1-3, 2              | -3 |
| ファームウェア                   | -2 |
| プロキシサーバ1-4, 3-            | 10 |
| プロファイル名1-3, 3-            | -4 |

## ŧ

**モ**− F ...... 1-3, 2-3, 3-6

## や

| ユーザID        | 1–4, | 3–9  |
|--------------|------|------|
| ユーザアカウント     |      | 3-9  |
| ユーザパスワード     | 3–9, | 5-2  |
| ユーザパスワード変更   |      | 5-4  |
| ユーザパスワードリセット | (    | 3-12 |

## 6

| レジスタサーバ | 1–4, | 3-10  |
|---------|------|-------|
| ログ表示    | 2–7, | 2-8   |
| 全件削除    |      | . 2–8 |

注 意 本商品は、外国為替および外国貿易法が定める規制貨物に該当いたします。 本商品は、国内でのご利用を前提としたものでありますので、日本国外へ持ち出す場合は、同法に基 づく輸出許可等必要な手続きをお取りください。 NOTICE This product, which is intended for use in Japan, is a controlled product regulated under the Japanese Foreign Exchange and Foreign Trade Law. When you plan to export or take this product out of Japan, please obtain a permission, as required by the Law and related regulations, from the Japanese Government.

当社ホームページでは、各種商品の最新の情報やバージョンアップサービスなどを提供しています。 本商品を最適にご利用いただくために、定期的にご覧いただくことをお勧めします。

当社ホームページ: 【NTT東日本】http://www.east-plus.com/ 【NTT西日本】http://www.ntt-west.co.jp/kiki/

使い方でご不明の点がございましたら、下記へお気軽にご相談ください。

■NTT東日本エリア(北海道、東北、関東、甲信越地区)でご利用のお客様

●本商品の取り扱いに関するお問い合わせ

#### 000120-710444

※対応時間は9:00~21:00 年末年始12月29日~1月3日は休業とさせていただきます。 ※携帯電話、PHS、0501P電話からご利用の場合03-5667-7200 (ご利用の際には、通話料がかかります)

●故障に関するお問い合わせ

#### 000120-242751

※24時間年中無休 ※故障修理等の対応時間は平日9:00~17:00 土・日・祝日および1月1日~1月3日は休業とさせていただきます。

■NTT西日本エリア(東海、北陸、近畿、中国、四国、九州地区)でご利用のお客様

●本商品の取り扱いに関するお問い合わせ

# 000120-109217

※携帯電話、PHS、0501P電話からのご利用は 東海、北陸、近畿、中国、四国地区 06-6341-5411 (通話料がかかります)

九州地区

092-720-4862(通話料がかかります) ※対応時間は9:00~21:00 年末年始12月29日~1月3日は休業とさせていただきます。

●故障に関するお問い合わせ

## 000120-248995

※24時間年中無休

電話番号をお間違えならないように、ご注意願います。

©2006 NTTEAST - NTTWEST

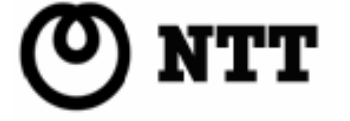